# **CES-CV101**

嵌入式控制器

Intel<sup>®</sup> Atom<sup>™</sup> D2550 1.86 GHz处理器

3个GbE LAN口, 4个USB 2.0端口, 6个COM端口

1个迷你卡

CES-CV101 手册 第一版 2014 年 4 月 23 日

# 版权声明

本文档版权所有,2014。保留所有权利。本手册相关产品的说明, 原始制造商保留随时变更的权利,恕不另行通知。

未经原始制造商事先书面准许,不得以任何形式或任何手段翻印, 复制,翻译或传播本手册的任何部分。本手册提供的信息力求准确 可靠。但是,原始制造商对于本手册的使用结果,或者因使用本手 册而导致第三方的权益受损,概不负责。

本文档的内容仅为产品信息,如有更改,恕不另行通知。尽管AAEON 为文档准备做出不懈努力以此来保证文档的准确性,但AAEON不承 担由于文件错误,遗漏或使用此文档内容造成的不良后果。

AAEON保留变更产品设计的权利, 恕不另行通知用户。

# 认可声明

所有其他产品名称或商标均为各自持有者之财产。

- AMI是American Megatrends, Inc的商标。
- CompactFlash<sup>™</sup>是Compact Flash Association的商标。
- Microsoft Windows<sup>®</sup>是Microsoft Corp的注册商标。
- PC/AT, PS/2和VGA是International Business Machines Corporation的商标。

所有其他产品名称或商标均为各自持有者之财产。

# 装箱清单

在你运行PC机之前,请确认包装中包括以下物品:

- 1 CES-CV101嵌入式控制器
- 2 壁挂式支架
- 1 螺丝包
- 1 DVD光驱,包括手册(PDF格式)和驱动程序
- 1 Phoenix电源连接器

若以上物品中有任何缺失和破损,请立刻联系您的批发商或者销售代 表。

#### CES-CV101

# 安全与保障

- 1. 仔细阅读安全说明。
- 2. 保留此用户手册用做日后参考。
- 用湿抹布清洁设备前,请从插座拔下设备电源线。请不要使用液体 或喷雾剂清洁设备。
- 4. 对于可插式设备,设备附近必须安装易接触的电源插座。
- 5. 不要在潮湿环境中使用设备。
- 安装时将设备放置在稳固平面,意外跌落或掉落可能会导致设备损坏。
- 设备外壳的通风口是用于空气对流,从而防止设备过热。请不要覆 盖这些通风口。
- 8. 连接设备到电源插座前,确保电源插座的电压符合要求。
- 9. 请将电源线布置在人们不易绊到的位置。不要在电源线上覆盖任何 杂物。
- 10. 注意设备上的所有提醒和警告。
- **11.** 如果长时间不使用设备,请将其与电源插座断开,避免设备被瞬变 过电压损坏。
- 12. 请不要让任何液体流入通风口,以免引起火灾或者短路。
- **13.** 不要自行打开设备。出于安全考虑,仅有经过认证的服务人员可以 打开设备。
- 14. 如下列情况发生,请服务人员来检查设备:
  - a. 电源线或者插头损坏。
  - b. 设备内部有液体流入。
  - c. 设备曾暴露于潮湿的环境中。

- d. 设备无法正常工作,或您无法根据用户手册来使其正常工作。
- e. 设备跌落或者损坏。
- f. 设备有明显的外观破损。
- 15. 请不要把设备放置在存储温度低于 20°C( 4° F)或高于 70°C (158°F)的环境中,否则可能会损坏设备。

#### **CES-CV101**

#### 中国 RoHS 认证

#### 产品中有毒有害物质或元素名称及含量

#### AAEON Boxer/工业系统

|        | 有毒有害物质或元素 |      |      |          |       |        |
|--------|-----------|------|------|----------|-------|--------|
| 部件名称   | 铅         | 汞    | 镉    | 六价铬      | 多溴联苯  | 多溴二苯醚  |
|        | (Pb)      | (Hg) | (Cd) | (Cr(VI)) | (PBB) | (PBDE) |
| 印刷电路板  | ~         | 0    | 0    |          | 0     | 0      |
| 及其电子组件 | ^         | 0    | 0    |          | 0     | 0      |
| 外部信号   | ~         | C    | 0    |          | 0     | 0      |
| 连接器及线材 |           | 0    | 0    | 0        | 0     | 0      |
| 外壳     | ×         | 0    | 0    | 0        | 0     | 0      |
| 中央处理器  | ~         | 0    | 0    |          | 0     | 0      |
| 与内存    |           | 0    | 0    |          | 0     | 0      |
| 硬盘     | ×         | 0    | 0    | 0        | 0     | 0      |
| 电源     | ×         | 0    | 0    | 0        | 0     | 0      |
|        |           |      |      |          |       |        |
|        |           |      |      |          |       |        |
|        |           |      |      |          |       |        |
|        |           |      |      |          |       |        |

O: 表示该有毒有害物质在该部件所有均质材料中的含量均在 SJ/T 11363-2006 标准规定的限量要求以下。

X: 表示该有毒有害物质至少在该部件的某一均质材料中的含量超出 SJ/T 11363-2006 标准规定的限量要求。

备注:

一、此产品所标示之环保使用期限,系指在一般正常使用状况下。

二、上述部件物质中央处理器、内存、硬盘、电源为选购品。

# 第1章 总述

| 1.1 | 介绍 | 1-2 |
|-----|----|-----|
| 1.2 | 特点 | 1-3 |
| 1.3 | 规格 | 1-4 |

# 第2章 硬件安装

| 2.1 CES-CV101的尺寸和I/0端口            | 2-2  |
|-----------------------------------|------|
| 2.2 主板连接器和跳线位置                    | 2-3  |
| 2.3 跳线列表                          | 2-5  |
| 2.4 连接器列表                         | 2-6  |
| 2.5 LVDS工作VDD选择(JP1)              | 2-7  |
| 2.6 LVDS背光逆变器VCC选择(JP2)           | 2-7  |
| 2.7 LVDS背光亮度控制模式选择(JP3)           | 2-7  |
| 2.8 COM1 RS-422 RX终端 (JP4)        | 2-8  |
| 2.9 COM1 RS-422 TX终端/RS485终端(JP5) | 2-8  |
| 2.10 AT/ATX电源模式选择(JP8)            | 2-8  |
| 2.11 清除CMOS跳线(JP9)                | 2-9  |
| 2.12 VGA/DVI端口(CN1)               | 2-9  |
| 2.13 外部电源输入(CN2)                  | 2-11 |
| 2.14 COM端口1/2(隔离)(CN3)            | 2-12 |
| 2.15 COM端口3/4 (CN4)               | 2-13 |
| 2.16 音频端口(CN5)                    | 2-14 |
| 2.17 RJ45以太网接口/双USB端口(CN6)        | 2-15 |
| 2.18 双RJ-45以太网接口(CN7)             | 2-16 |
| 2.19 LVDS端口逆变器/背光连接器(可选)(CN8)     | 2-17 |

| 2.20 Cfast插槽(CN16)                | 2-17 |
|-----------------------------------|------|
| 2.21 USB引脚头(端口6)(USB1)            | 2-18 |
| 2.22 双USB端口(CN19)                 | 2-19 |
| 2.23 COM端口5/6 (D-SUB 9)(CN20)     | 2-20 |
| 2.24 USB引脚头(端口5)(USB2)            | 2-20 |
| 2.25 18/24位LVDS输出(可选)(LVDS1)      | 2-21 |
| 2.26 SATA端口(SATA1)                | 2-23 |
| 2.27 SATA PWR连接器(+5 V) (SATAPWR1) | 2-23 |
| 2.28 数字IO头(4输入/4输出)(DIO1)         | 2-24 |
| 2.29 迷你PCIe插槽(MINICARD)           | 2-24 |
| 2.30 CMOS电池连接器(BAT1A1)            | 2-27 |
| 2.31 按钮和指示灯列表                     | 2-27 |
| 2.32 硬盘驱动安装                       | 2-28 |
| 2.33 壁挂式安装                        | 2-31 |

# 第3章 AMI BIOS设置

| 3.1 | 系统测试和初始化   | 3-2 |
|-----|------------|-----|
| 3.2 | AMI BIOS设置 | 3-3 |

# 第4章 驱动程序安装

# 附录A 看门狗定时器编程

| A.1 | 看门狗定时器寄存器 | A-2 |
|-----|-----------|-----|
| A.2 | 2 看门狗示例程序 | A-4 |

# 附录B I/O信息

| B.1 I/O地址映射 | B-2 |
|-------------|-----|
| B.2 内存分配与使用 | B-4 |
| B.3 IRQ映射图  | B-5 |
| B.4 DMA通道分配 | B-5 |

# 附录C AHCI设置

| C.1 | 设置AHCI         | <br>C-2 |
|-----|----------------|---------|
| 0.1 | <b>以且</b> /mon | <br>0 2 |

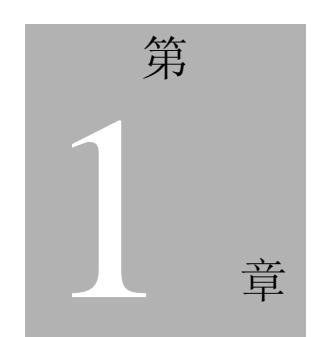

总述

#### 1.1 介绍

AAEON 推出了 Boxer 系列的最新产品 CES-CV101。它使用 Intel<sup>®</sup> Atom<sup>™</sup> D2550 1.86 GHz处理器和Intel<sup>®</sup> NM10芯片。CES-CV101是一 个独立的高性能控制器,可长时间运行且具备高可靠性。它可以替代 传统方案成为多媒体信息娱乐市场中的主流控制器。

#### 1.2 特点

- 无风扇设计
- 支持 Intel<sup>®</sup> Atom<sup>™</sup> D2550 1.86 GHz 处理器
- 板载 DDR3 800/1066 MHz 2GB RAM,最大内存可达 2 GB
- 板载 Realtek RTL8111E 千兆以太网 x 2
- 迷你卡 x1
- RS-232 x 4, 隔离 RS-232/422/485 x 2/自动流量控制/完全功能
- USB 2.0 x 4
- 直流电源输入: 12~24 V

| 嵌入式控制    | i)器 CES-CV101                                                |
|----------|--------------------------------------------------------------|
| .3 规格    |                                                              |
| 系统       |                                                              |
| • CPU    | Intel <sup>®</sup> Atom <sup>™</sup> D2550 1.86 GHz 处理器      |
| ● 内存     | DDR3 800/1066 SODIMM x 1, 最大可达 2 GB                          |
| ● 存储器    | 2.5"硬盘托架 x 1 (SATA 接口)                                       |
| ● 前置 I/O | Power ON/OFF 开关 x 1                                          |
|          | System ON 指示灯 x 1                                            |
|          | 硬盘数据读写指示灯 x 1                                                |
|          | LAN 指示灯(Link + Active) x 3                                   |
|          | USB 2.0 x 2                                                  |
|          | Power 按钮和 Power ON 指示灯                                       |
|          | COM 端口 x 2: COM 5/6 (RS-232)                                 |
| ● 后置 I/O | VGA x 1 (DB-15)                                              |
|          | DVI-I x 1                                                    |
|          | 音频端口(音频输出, MIC)                                              |
|          | Phoenix 连接器(2 针)的电源接口 x 1                                    |
|          | COM 端口 x 4: COM 1/2 (隔离<br>RS-232/422/485), COM 3/4 (RS-232) |
|          | 板载千兆以太网 x 2, RJ-45                                           |
|          | USB 2.0 x 2                                                  |
| 说明:隔离端口无 | 法连接机箱地线。                                                     |
| ● 扩展     | CFast <sup>™</sup> x 1 + 迷你卡 x 1, 或                          |
|          | CF卡1型 x1,                                                    |
|          | SIM 卡插槽(可选)                                                  |

| 嵌入式控制器   | C E S - C V 1 0 1                                                                    |
|----------|--------------------------------------------------------------------------------------|
| ● 电源     | AT/ATX 电源功能<br>直流电源输入: 12~24 V, 携带 2 针<br>Phoenix 连接器                                |
| • 操作系统支持 | Windows® XP Pro 32 位, Windows® XP<br>Embedded 32 位, Windows® 7 32 位,<br>Linux Fedora |

#### 机械和环境

| • | 结构   | 铝合金机箱                          |
|---|------|--------------------------------|
| • | 颜色   | 深灰色                            |
| • | 安装方式 | 壁挂式                            |
| • | 尺寸   | 7.76"(W) x 5.63"(H) x 2.11"(D) |
|   |      | (197 mm x 143 mm x 53.5 mm)    |
| • | 毛重   | 5.5 lb (2.5 kg)                |
| • | 净重   | 3.3 lb (1.5 kg)                |
| • | 工作温度 | 32°F140°F (0°C60℃) 含气流         |
| • | 存储温度 | -4°F–158°F (–20°C–70°C)        |
| • | 存储湿度 | 5~90%@40℃, 无冷凝                 |

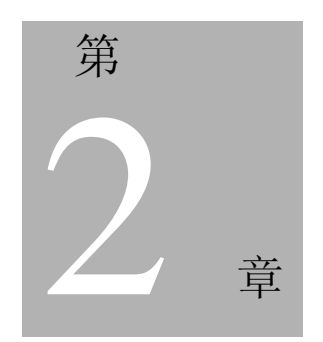

# 硬件安装

Chapter 2 Hardware Installation 2-1

# C E S - C V 1 0 1

#### 2.1 CES-CV101的尺寸和I/O端口

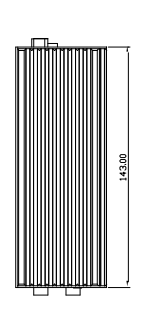

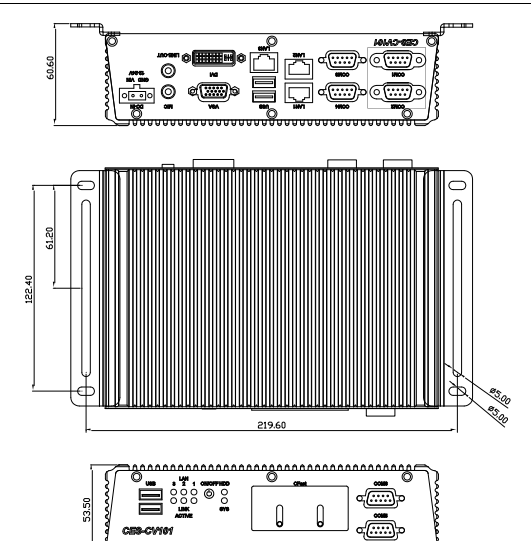

0

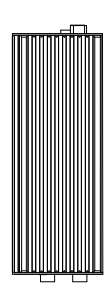

#### CES-CV101

#### 2.2 主板连接器和跳线

元件面

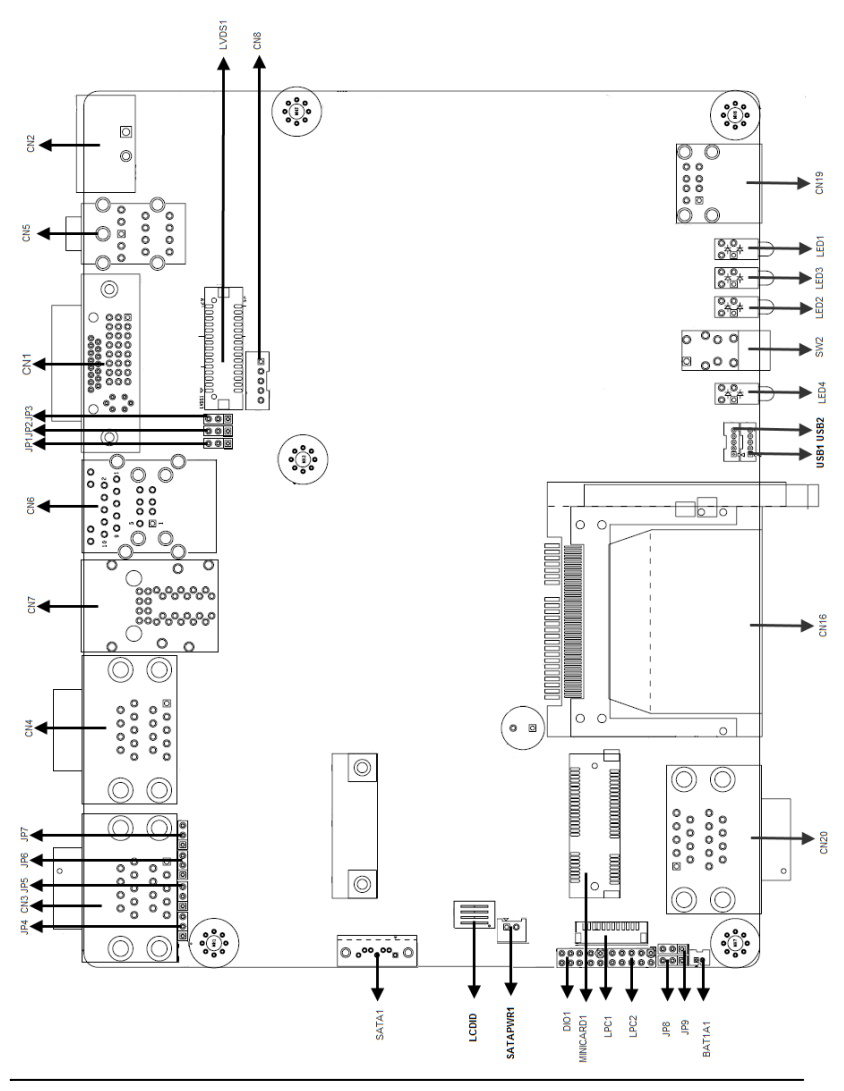

第2章 硬件安装

2 - 3

焊接面

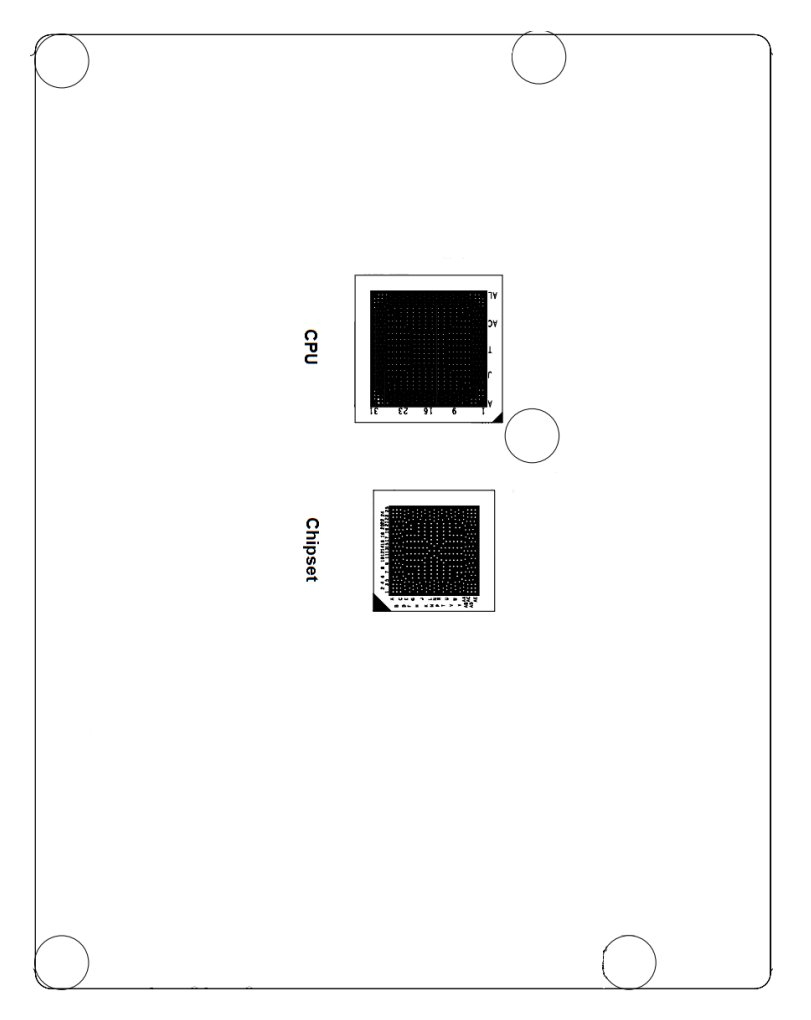

#### 2.3 跳线列表

单板配有很多跳线,可用来配置系统以适应您的应用需求。

| 单板每个跳线的功能, | 见下表: |
|------------|------|
|------------|------|

| 标签  | 功能                        |
|-----|---------------------------|
| JP1 | LVDS 工作电压选择               |
| JP2 | LVDS 逆变器/背光电压选择           |
| JP3 | LVDS 逆变器/背光偏压/PWM 模式选择    |
| JP4 | COM1 RS422 RX 终端          |
| JP5 | COM1 RS422 TX 终端/RS485 终端 |
| JP6 | COM2 RS422 RX 终端          |
| JP7 | COM2 RS422 TX 终端/RS485 终端 |
| JP8 | AT/ATX 模式选择               |
| JP9 | 清除 CMOS                   |

#### 2.4 连接器列表

单板配有很多连接器,可用来配置系统以适应您的应用需求。

| 标签        | 功能                          |
|-----------|-----------------------------|
| CN1       | VGA/DVI 端口                  |
| CN2       | 外部电源输入(+12 V~+24 V)         |
| CN3       | COM 端口 1/2(隔离)              |
| CN4       | COM 端口 3/4                  |
| CN5       | 音频 I/O 端口                   |
| CN6       | RJ45 以太网接口/双 USB 端口         |
| CN7       | 双 RJ45 以太网接口                |
| CN8       | LVDS 逆变器/背光连接器              |
| SATAPWR1  | SATA PWR 连接器 (+5 V)         |
| CN16      | CFast 插槽                    |
| USB1      | USB 引脚头                     |
| CN19      | 双 USB 端口                    |
| CN20      | COM 端口 5/6                  |
| USB2      | USB 引脚头                     |
| LVDS1     | 18/24 位 LVDS 输出(依赖于 CPU 偏斜) |
| SATA1     | SATA 端口                     |
| DIO1      | 数字 IO 头 (4 输入/4 输出)         |
| MINICARD1 | 迷你 PCIe 插槽                  |
| BAT1A1    | CMOS 电池连接器                  |

单板每个连接器的功能,见下表:

# 2.5 LVDS工作VDD选择(JP1)

| 1 | 2 | 3 |
|---|---|---|
|   |   |   |

+3.3 V(默认)

1 2 3

| JP1 | 功能          |
|-----|-------------|
| 1-2 | +5 V        |
| 2-3 | +3.3 V (默认) |

#### 2.6 LVDS背光逆变器VCC选择(JP2)

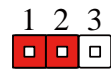

| 1 | 2 | 3 |
|---|---|---|
|   |   |   |

+12 V

+5 V(默认)

| JP2 | 功能        |
|-----|-----------|
| 1-2 | +12 V     |
| 2-3 | +5 V (默认) |

#### 2.7 LVDS背光亮度控制模式选择(JP3)

| 1 | 2 | 3 |  |
|---|---|---|--|
|   |   |   |  |

| 1 | 2 | 3 |
|---|---|---|
|   |   |   |

VR模式

PWM模式

| JP3 | 功能    |
|-----|-------|
| 1-2 | VR模式  |
| 2-3 | PWM模式 |

#### 2.8 COM1 RS-422 RX终端(JP4)

| 1 | 2 | 3 |
|---|---|---|
|   |   |   |

| 1 | 2 | 3 |
|---|---|---|
|   |   |   |

无终端

120 ohm终端

| JP4 | 功能        |
|-----|-----------|
| 1-2 | 无终端       |
| 2-3 | 120 ohm终端 |

#### 2.9 COM1 RS-422 TX终端/RS485终端(JP5)

| 1 | 2 | 3 |
|---|---|---|
|   |   |   |

| 1 | 2 | 3 |
|---|---|---|
|   |   |   |

无终端

120 ohm终端

| JP5 | 功能        |
|-----|-----------|
| 1-2 | 无终端       |
| 2-3 | 120 ohm终端 |

#### 2.10 AT/ATX电源模式选择(JP8)

| 1 | 2 | 3 |
|---|---|---|
|   |   |   |

| 1 | 2 | 3 |
|---|---|---|
|   |   |   |

ATX模式

AT模式

| JP8 | 功能    |  |
|-----|-------|--|
| 1-2 | ATX模式 |  |
| 2-3 | AT模式  |  |

#### 2.11 清除CMOS跳线(JP9)

| 1 | 2 | 3 |
|---|---|---|
|   |   |   |

| 1 | 2 | 3 |
|---|---|---|
|   |   |   |

正常 (默认)

清除CMOS

| JP9 | 功能     |
|-----|--------|
| 1-2 | 正常(默认) |
| 2-3 | 清除CMOS |

## 2.12 VGA/DVI端口(CN1)

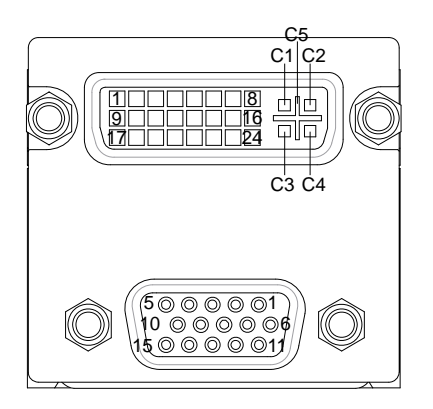

#### VGA

| 引脚 | 引脚名称  | 信号类型 | 信号电平 |
|----|-------|------|------|
| 1  | RED   | OUT  |      |
| 2  | GREEN | OUT  |      |
| 3  | BLUE  | OUT  |      |
| 4  | NC    |      |      |

第2章 硬件安装

C E S - C V 1 0 1

| 5  | GND           | GND |      |
|----|---------------|-----|------|
| 6  | RED_GND_RTN   | GND |      |
| 7  | GREEN_GND_RTN | GND |      |
| 8  | BLUE_GND_RTN  | GND |      |
| 9  | +5 V          | PWR | +5 V |
| 10 | GND           | GND |      |
| 11 | NC            |     |      |
| 12 | DDC_DATA      | I/O | +5 V |
| 13 | HSYNC         | OUT |      |
| 14 | VSYNC         | OUT |      |
| 15 | DDC_CLK       | I/O | +5 V |

#### DVI

| 引脚 | 引脚名称          | 信号类型 | 信号电平 |
|----|---------------|------|------|
| 1  | TMDS_DAT2+    | DIFF |      |
| 2  | TMDS_DAT2-    | DIFF |      |
| 3  | GND           | GND  |      |
| 4  | VGA_DDC_CLK   | I/O  |      |
| 5  | VGA_DDC _DATA | I/O  |      |
| 6  | DVI_DDC_CLK   | I/O  | +5 V |
| 7  | DVI_DDC_DATA  | I/O  | +5 V |
| 8  | VSYNC         | OUT  |      |
| 9  | TMDS_DAT1-    | DIFF |      |
| 10 | TMDS_DAT1+    | DIFF |      |

CES-CV101

| 11 | GND         | GND  |      |
|----|-------------|------|------|
| 12 | TMDS_DAT3-  | DIFF |      |
| 13 | TMDS_DAT3+  | DIFF |      |
| 14 | +5 V        | PWR  | +5 V |
| 15 | GND         | GND  |      |
| 16 | HPLG_DETECT | IN   |      |
| 17 | TMDS_DAT0-  | DIFF |      |
| 18 | TMDS_DAT0+  | DIFF |      |
| 19 | GND         | GND  |      |
| 20 | NC          |      |      |
| 21 | NC          |      |      |
| 22 | GND         | GND  |      |
| 23 | TMDS_CLK+   | DIFF |      |
| 24 | TMDS_CLK-   | DIFF |      |
| C1 | RED         | OUT  |      |
| C2 | GREEN       | OUT  |      |
| C3 | BLUE        | OUT  |      |
| C4 | HSYNC       | OUT  |      |
| C5 | GND_ANALOG  | GND  |      |

# 2.13 外部电源输入(CN2)

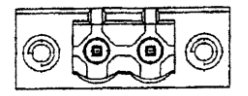

| 引脚 | 引脚名称     | 信号类型 | 信号电平        |
|----|----------|------|-------------|
| 1  | Power In | PWR  | +12 V~+24 V |
| 2  | GND      | GND  |             |

# 2.14 COM端口1/2(隔离)(CN3)

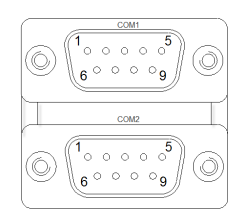

#### **RS-232**

| 引脚 | 引脚名称 | 信号类型 | 信号电平 |
|----|------|------|------|
| 1  | DCD  | IN   |      |
| 2  | RX   | IN   |      |
| 3  | TX   | OUT  |      |
| 4  | DTR  | OUT  |      |
| 5  | GND  | GND  |      |
| 6  | DSR  | IN   |      |
| 7  | RTS  | OUT  |      |
| 8  | CTS  | IN   |      |
| 9  | RI   | IN   |      |

#### **RS-422**

| 引脚 | 引脚名称      | 信号类型 | 信号电平 |
|----|-----------|------|------|
| 1  | RS422_TX- | OUT  |      |
| 2  | RS422_TX+ | OUT  |      |

| 嵌入式控制器 |           | C E S - C V 1 0 1 |  |
|--------|-----------|-------------------|--|
|        |           |                   |  |
| 3      | RS422_RX+ | IN                |  |
| 4      | RS422_RX- | IN                |  |
| 5      | GND       | GND               |  |

**RS-485** 

| 引脚 | 引脚名称     | 信号类型 | 信号电平 |
|----|----------|------|------|
| 1  | RS485_D- | I/O  |      |
| 2  | RS485_D+ | I/O  |      |
| 3  |          |      |      |
| 4  |          |      |      |
| 5  | GND      | GND  |      |

# 2.15 COM端口3/4(CN4)

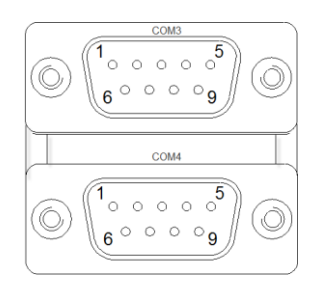

| 引脚 | 引脚名称 | 信号类型 | 信号电平 |
|----|------|------|------|
| 1  | DCD  | IN   |      |
| 2  | RX   | IN   |      |
| 3  | TX   | OUT  |      |
| 4  | DTR  | OUT  |      |
| 5  | GND  | GND  |      |

*第2 章 硬件安装* 

| 嵌入式控制器 |     | C E S - C V 1 0 1 |  |
|--------|-----|-------------------|--|
|        |     |                   |  |
| 6      | DSR | IN                |  |
| 7      | RTS | OUT               |  |
| 8      | CTS | IN                |  |
| 9      | RI  | IN                |  |

# 2.16 音频端口(CN5)

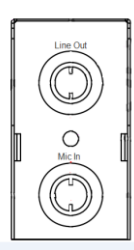

| 引脚 | 引脚名称         | 信号类型 | 信号电平 |
|----|--------------|------|------|
| 1  | GND_AUDIO    | IN   |      |
| 2  | MIC_L        | IN   |      |
| 3  | MIC-JD_CON   | IN   |      |
| 4  | GND_AUDIO    | IN   |      |
| 5  | MIC_R        | IN   |      |
| 6  | LOUT_L       | OUT  |      |
| 7  | FRONT-JD_CON | IN   |      |
| 8  | GND_AUDIO    | GND  |      |
| 9  | LOUT_R       | OUT  |      |

## 2.17 RJ45以太网接口/双USB端口(CN6)

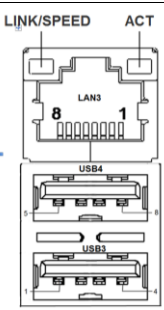

**RJ-45** 

| 引脚 | 引脚名称  | 信号类型 | 信号电平 |
|----|-------|------|------|
| 1  | MDI0+ | DIFF |      |
| 2  | MDI0- | DIFF |      |
| 3  | MDI1+ | DIFF |      |
| 4  | MDI2+ | DIFF |      |
| 5  | MDI2- | DIFF |      |
| 6  | MDI1- | DIFF |      |
| 7  | MDI3+ | DIFF |      |
| 8  | MDI3- | DIFF |      |

#### USB3

| 引脚 | 引脚名称    | 信号类型 | 信号电平 |
|----|---------|------|------|
| 1  | +5VSB   | PWR  | ±5 V |
| 2  | USB2_D- | DIFF |      |
| 3  | USB2_D+ | DIFF |      |
| 4  | GND     | GND  |      |

**第2 章 硬件安装** 

| 嵌入式控制器 | C E S - C V 1 0 1 |
|--------|-------------------|
|--------|-------------------|

#### USB4

| 引脚 | 引脚名称    | 信号类型 | 信号电平 |
|----|---------|------|------|
| 1  | +5VSB   | PWR  | ±5 V |
| 2  | USB3_D- | DIFF |      |
| 3  | USB3_D+ | DIFF | ±5 V |
| 4  | GND     | GND  |      |

# 2.18 双RJ-45以太网接口(CN7)

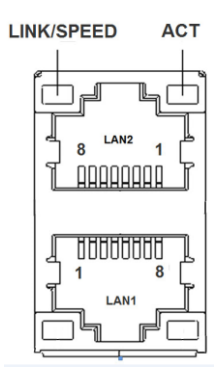

| 引脚 | 引脚名称  | 信号类型 | 信号电平 |
|----|-------|------|------|
| 1  | MDI0+ | DIFF |      |
| 2  | MDI0- | DIFF |      |
| 3  | MDI1+ | DIFF |      |
| 4  | MDI2+ | DIFF |      |
| 5  | MDI2- | DIFF |      |
| 6  | MDI1- | DIFF |      |
| 7  | MDI3+ | DIFF |      |

嵌入式控制器

8

MDI3-

DIFF

# 2.19 LVDS端口逆变器/背光连接器(可选)(CN8)

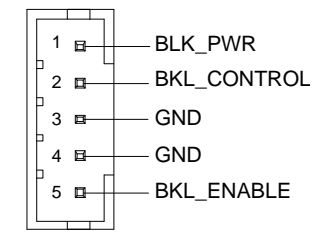

| 引脚 | 引脚名称        | 信号类型 | 信号电平       |
|----|-------------|------|------------|
| 1  | BKL_PWR     | PWR  | +5 V/+12 V |
| 2  | BKL_CONTROL | OUT  |            |
| 3  | GND         | GND  |            |
| 4  | GND         | GND  |            |
| 5  | BKL_ENABLE  | OUT  | +5 V       |

#### 2.20 Cfast插槽(CN16)

| 引脚         | 引脚名称     | 信号类型 | 信号电平 |
|------------|----------|------|------|
| <b>S</b> 1 | GND      | GND  |      |
| S2         | SATA_TX+ | DIFF |      |
| <b>S</b> 3 | SATA_TX- | DIFF |      |
| <b>S</b> 4 | GND      | GND  |      |
| S5         | SATA_RX- | DIFF |      |
| <b>S</b> 6 | SATA_RX+ | DIFF |      |
| <b>S</b> 7 | GND      | GND  |      |

第2章硬件安装

| PC1  | NC     |     |        |
|------|--------|-----|--------|
| PC2  | GND    | GND |        |
| PC3  | NC     |     |        |
| PC4  | NC     |     |        |
| PC5  | NC     |     |        |
| PC6  | NC     |     |        |
| PC7  | GND    | GND |        |
| PC8  | NC     |     |        |
| PC9  | NC     |     |        |
| PC10 | NC     |     |        |
| PC11 | NC     |     |        |
| PC12 | NC     |     |        |
| PC13 | +3.3 V | PWR | +3.3 V |
| PC14 | +3.3 V | PWR | +3.3 V |
| PC15 | GND    | GND |        |
| PC16 | GND    | GND |        |
| PC17 | NC     |     |        |

# 2.21 USB引脚头(端口6)(USB1)

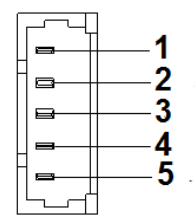

| 引脚 | 引脚名称    | 信号类型 | 信号电平 |
|----|---------|------|------|
| 1  | +5 V    | PWR  | +5 V |
| 2  | USB5_D- | DIFF |      |
| 3  | USB5_D+ | DIFF |      |
| 4  | GND     | GND  |      |
| 5  | GND     | GND  |      |

# 2.22 双USB端口(CN19)

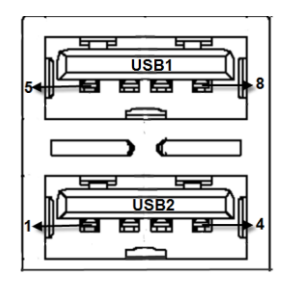

| 引脚 | 引脚名称    | 信号类型 | 信号电平 |
|----|---------|------|------|
| 1  | +5VSB   | PWR  | +5 V |
| 2  | USB1_D- | DIFF |      |
| 3  | USB1_D+ | DIFF |      |
| 4  | GND     | GND  |      |
| 5  | +5VSB   | PWR  | +5 V |
| 6  | USB0_D- | DIFF |      |
| 7  | USB0_D+ | DIFF |      |
| 8  | GND     | GND  |      |

第2章 硬件安装

## 2.23 COM端口5/6 (D-SUB 9)(CN20)

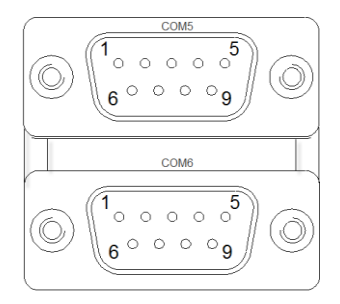

| 引脚 | 引脚名称 | 信号类型 | 信号电平 |
|----|------|------|------|
| 1  | DCD  | IN   |      |
| 2  | RX   | IN   |      |
| 3  | TX   | OUT  |      |
| 4  | DTR  | OUT  |      |
| 5  | GND  | GND  |      |
| 6  | DSR  | IN   |      |
| 7  | RTS  | OUT  |      |
| 8  | CTS  | IN   |      |
| 9  | RI   | IN   |      |

#### 2.24 USB引脚头 (端口5)(USB2)

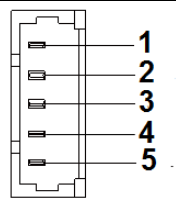

| 嵌 | እ | 式 | 控 | 制 | 쁆 |
|---|---|---|---|---|---|
| _ |   |   | _ |   |   |

| 引脚 | 引脚名称    | 信号类型 | 信号电平 |
|----|---------|------|------|
| 1  | +5 V    | PWR  | +5 V |
| 2  | USB4_D- | DIFF |      |
| 3  | USB4_D+ | DIFF |      |
| 4  | GND     | GND  |      |
| 5  | GND     | GND  |      |

#### 2.25 18/24位LVDS输出(可选)(LVDS1)

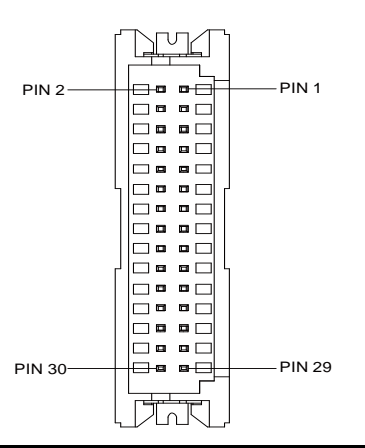

| 引脚 | 引脚名称        | 信号类型 | 信号电平        |
|----|-------------|------|-------------|
| 1  | BKL_ENABLE  | OUT  |             |
| 2  | BKL_CONTROL | OUT  |             |
| 3  | LCD_PWR     | PWR  | +3.3 V/+5 V |
| 4  | GND         | GND  |             |
| 5  | LVDS_A_CLK- | DIFF |             |
| 6  | LVDS_A_CLK+ | DIFF |             |

第2章 硬件安装

CES-CV101

| 7  | LCD_PWR     | PWR  | +3.3 V/+5 V |
|----|-------------|------|-------------|
| 8  | GND         | GND  |             |
| 9  | LVDS_DA0-   | DIFF |             |
| 10 | LVDS_DA0+   | DIFF |             |
| 11 | LVDS_DA1-   | DIFF |             |
| 12 | LVDS_DA1+   | DIFF |             |
| 13 | LVDS_DA2-   | DIFF |             |
| 14 | LVDS_DA2+   | DIFF |             |
| 15 | LVDS_DA3-   | DIFF |             |
| 16 | LVDS_DA3+   | DIFF |             |
| 17 | DDC_DATA    | I/O  | +3.3 V      |
| 18 | DDC_CLK     | I/O  | +3.3 V      |
| 19 | LVDS_DB0-   | DIFF |             |
| 20 | LVDS_DB0+   | DIFF |             |
| 21 | LVDS_DB1-   | DIFF |             |
| 22 | LVDS_DB1+   | DIFF |             |
| 23 | LVDS_DB2-   | DIFF |             |
| 24 | LVDS_DB2+   | DIFF |             |
| 25 | LVDS_DB3-   | DIFF |             |
| 26 | LVDS_DB3+   | DIFF |             |
| 27 | LCD_PWR     | PWR  | +3.3 V/+5 V |
| 28 | GND         | GND  |             |
| 29 | LVDS_B_CLK- | DIFF |             |
| 30 | LVDS_B_CLK+ | DIFF |             |

**第2章 硬件安装** 2 - 22
## 2.26 SATA端口(SATA1)

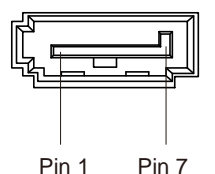

| 引脚 | 引脚名称     | 信号类型 | 信号电平 |
|----|----------|------|------|
| 1  | GND      | GND  |      |
| 2  | SATA_TX+ | DIFF |      |
| 3  | SATA_TX- | DIFF |      |
| 4  | GND      | GND  |      |
| 5  | SATA_RX- | DIFF |      |
| 6  | SATA_RX+ | DIFF |      |
| 7  | GND      | GND  |      |

## 2.27 SATA PWR连接器(+5 V) (SATAPWR1)

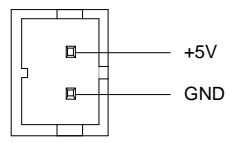

| 引脚 | 引脚名称 | 信号类型 | 信号电平 |
|----|------|------|------|
| 1  | +5 V | PWR  | +5 V |
| 2  | GND  | GND  |      |

## 2.28 数字IO头(4输入/4输出)(DIO1)

| 1 |  | 2  |
|---|--|----|
| 3 |  | 4  |
| 5 |  | 6  |
| 7 |  | 8  |
| 9 |  | 10 |

| 引脚 | 引脚名称  | 信号类型 | 信号电平 |
|----|-------|------|------|
| 1  | DIO0  |      |      |
| 2  | DIO1  |      |      |
| 3  | DIO2  |      |      |
| 4  | DIO3  |      |      |
| 5  | DIO4  |      |      |
| 6  | DIO5  |      |      |
| 7  | DIO6  |      |      |
| 8  | DIO7  |      |      |
| 9  | +3.3V |      |      |
| 10 | GND   |      |      |

## 2.29 迷你PCIe插槽(MINICARD)

| 引脚 | 引脚名称       | 信号类型 | 信号电平   |
|----|------------|------|--------|
| 1  | PCIE_WAKE# | IN   |        |
| 2  | +3.3VSB    | PWR  | +3.3 V |
| 3  | NC         |      |        |
| 4  | GND        | GND  |        |

| 5  | NC            |      |        |
|----|---------------|------|--------|
| 6  | +1.5V         | PWR  | +1.5 V |
| 7  | PCIE_CLK_REQ# | IN   |        |
| 8  | UIM_PWR       | PWR  |        |
| 9  | GND           | GND  |        |
| 10 | UIM_DATA      | I/O  |        |
| 11 | PCIE_REF_CLK- | DIFF |        |
| 12 | UIM_CLK       | IN   |        |
| 13 | PCIE_REF_CLK+ | DIFF |        |
| 14 | UIM_RST       | IN   |        |
| 15 | GND           | GND  |        |
| 16 | UIM_VPP       | PWR  |        |
| 17 | NC            |      |        |
| 18 | GND           | GND  |        |
| 19 | NC            |      |        |
| 20 | W_DISABLE#    | OUT  | +3.3 V |
| 21 | GND           | GND  |        |
| 22 | PCIE_RST#     | OUT  | +3.3 V |
| 23 | PCIE_RX-      | DIFF |        |
| 24 | +3.3VSB       | PWR  | +3.3 V |
| 25 | PCIE_RX+      | DIFF |        |
| 26 | GND           | GND  |        |
| 27 | GND           | GND  |        |
| 28 | +1.5V         | PWR  | +1.5 V |

**第2 章 硬件安装** 

CES-CV101

| 29 | GND      | GND  |        |
|----|----------|------|--------|
| 30 | SMB_CLK  | I/O  | +3.3 V |
| 31 | PCIE_TX- | DIFF |        |
| 32 | SMB_DATA | I/O  | +3.3 V |
| 33 | PCIE_TX+ | DIFF |        |
| 34 | GND      | GND  |        |
| 35 | GND      | GND  |        |
| 36 | USB_D-   | DIFF |        |
| 37 | GND      | GND  |        |
| 38 | USB_D+   | DIFF |        |
| 39 | +3.3VSB  | PWR  | +3.3 V |
| 40 | GND      | GND  |        |
| 41 | +3.3VSB  | PWR  | +3.3 V |
| 42 | NC       |      |        |
| 43 | GND      | GND  |        |
| 44 | NC       |      |        |
| 45 | NC       |      |        |
| 46 | NC       |      |        |
| 47 | NC       |      |        |
| 48 | +1.5V    | PWR  | +1.5 V |
| 49 | NC       |      |        |
| 50 | GND      | GND  |        |
| 51 | NC       |      |        |
| 52 | +3.3VSB  | PWR  | +3.3 V |

**第2章 硬件安装** 2 - 26

## 2.30 CMOS电池连接器(BAT1A1)

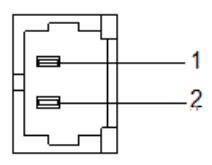

| 引脚 | 引脚名称   | 信号类型 | 信号电平   |
|----|--------|------|--------|
| 1  | 3.3VSB | PWR  | +3.3 V |
| 2  | GND    | GND  |        |

#### 2.31 按钮和指示灯列表

单板上的连接器与外部设备连接,如硬盘驱动,键盘。

| 标签   | 功能            |
|------|---------------|
| SW2  | 电源按钮          |
| LED1 | 局域网 3         |
| LED2 | 局域网1          |
| LED3 | 局域网 2         |
| LED4 | HDD 指示灯&电源指示灯 |

#### CES-CV101

#### 2.32 硬盘驱动安装

步骤1: 松开四个螺丝卸下托架。

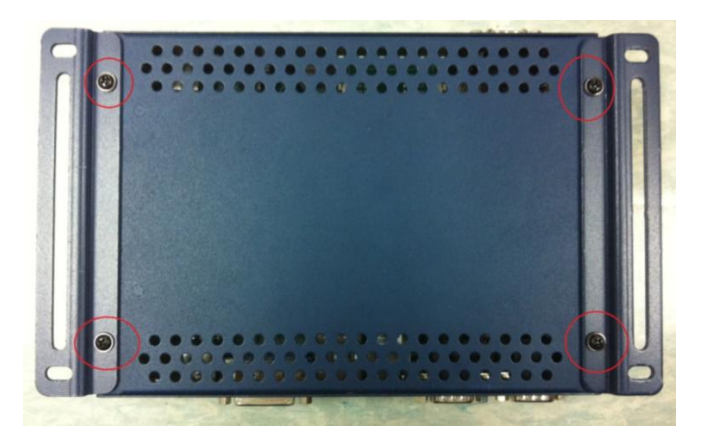

步骤2: 松开Box PC侧面的两个螺丝。

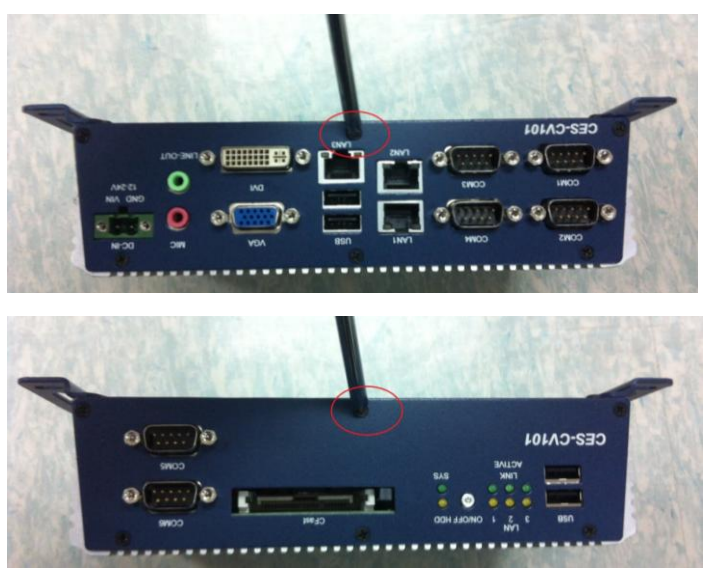

**第2章 硬件安装** 2 - 28

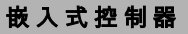

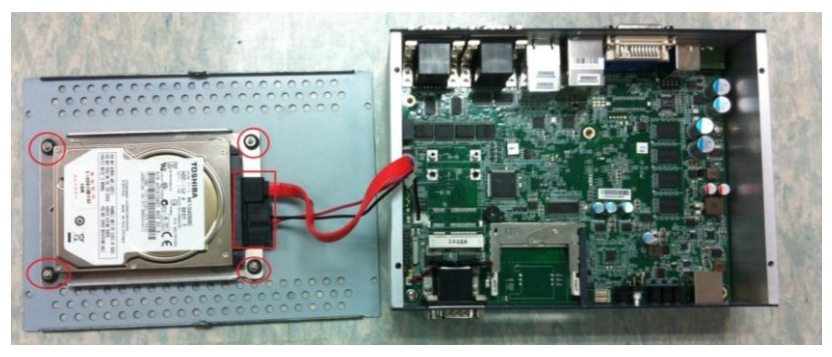

步骤3: 松开HDD支架上的四个螺丝并断开SATA和电源线的连接。

步骤4: 垂直取出HDD,将HDD和Box PC底壳隔离开。

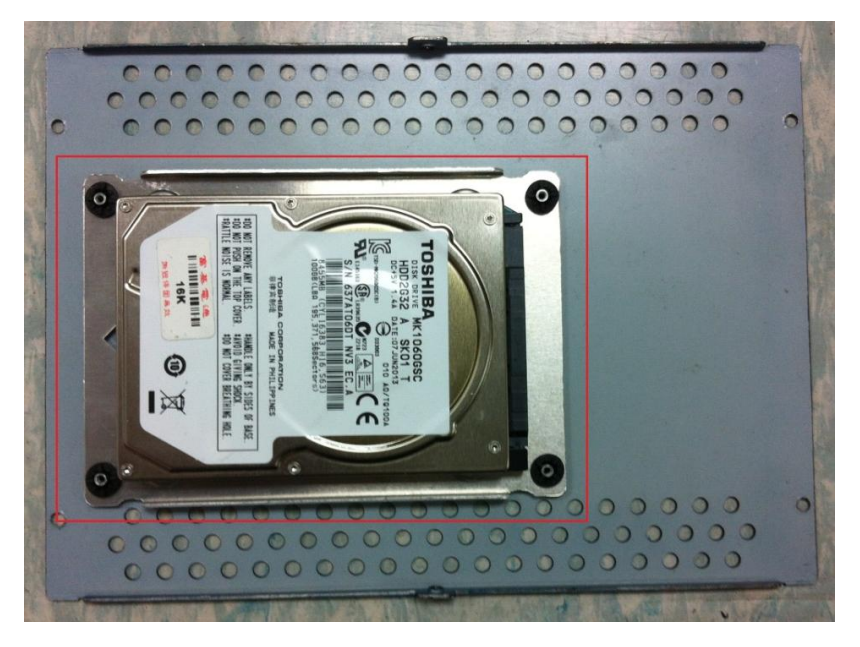

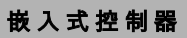

步骤5:松开HDD支架背部的四个螺丝。换上HDD并拧紧上述步骤中的螺丝。

## 2.33 壁挂式安装

步骤1:松开Box PC底壳上的四个螺丝。

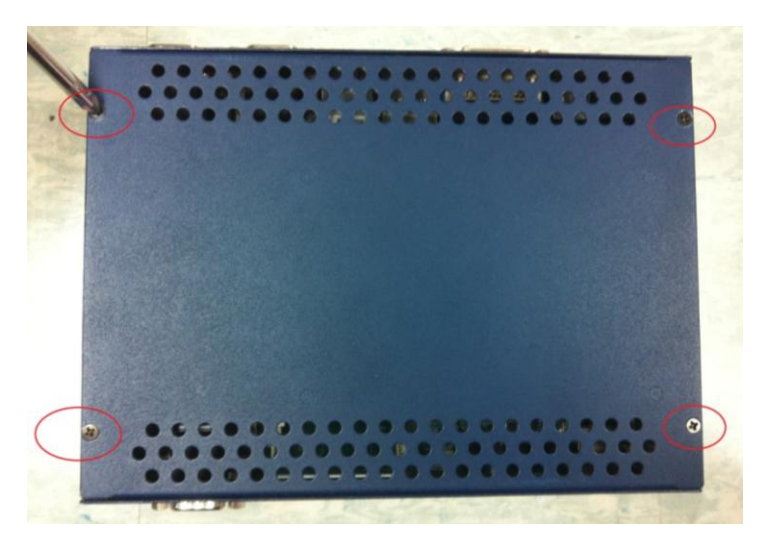

步骤2:准备好支架和螺丝。

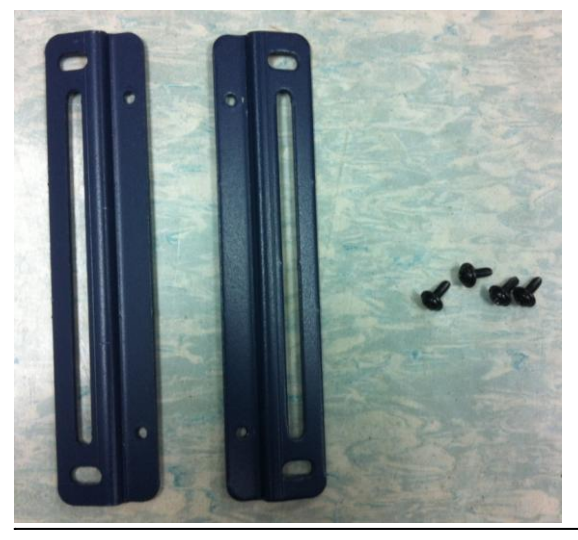

第2章 硬件安装

#### CES-CV101

步骤 3: 用螺丝固定支架。

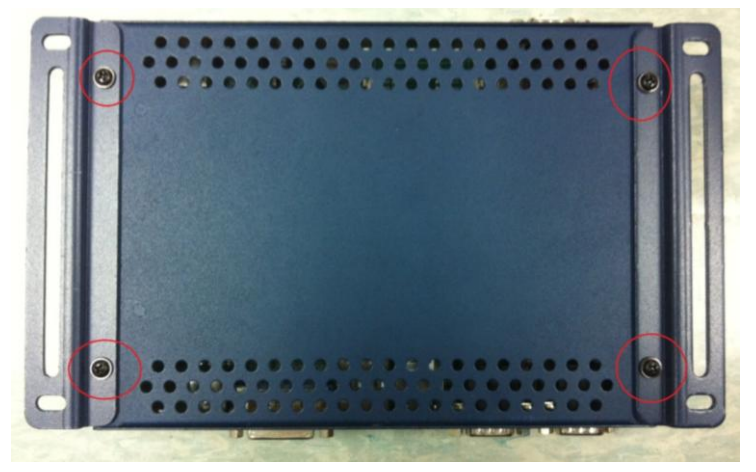

步骤 4: 用螺丝固定支架。

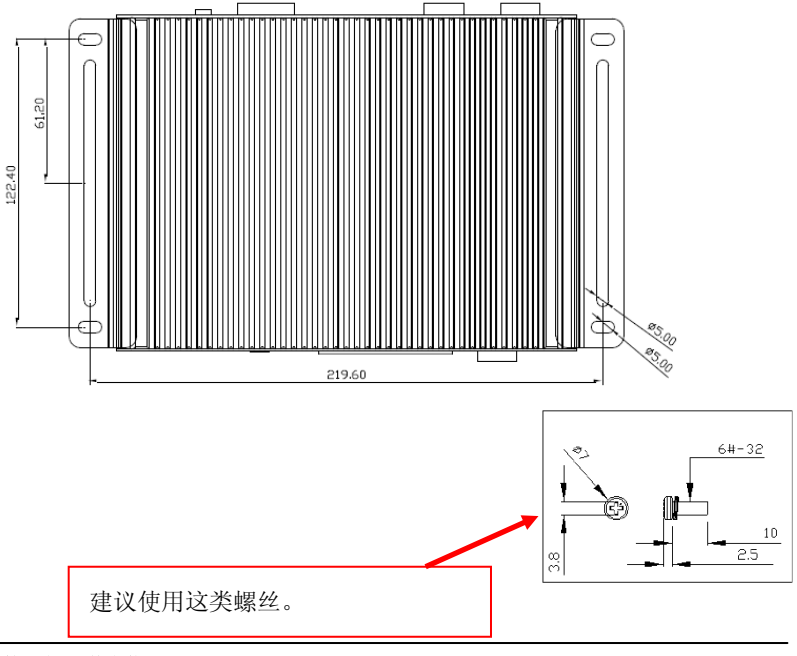

**第2章 硬件安装** 2 - 32

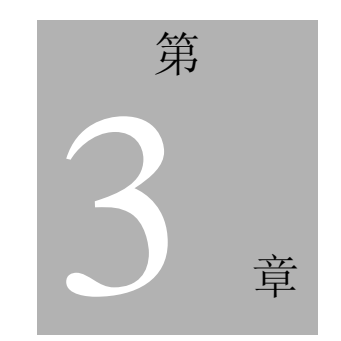

AMI BIOS 设置

#### 3.1 系统测试和初始化

这些程序测试并初始化单板硬件。若程序在测试过程中遇到错误,您 将听到短暂的滴滴声或在屏幕上看到错误消息。错误有两种类型:致 命错误和非致命错误。如果遇到非致命错误,系统通常会继续执行安 装顺序。

#### 系统配置验证

这些程序根据存储在CMOS内存中的值检查当前的系统配置。如果他 们不匹配,程序则输出一个错误消息。然后,您需要运行BISO设置 程序去设置内存中的配置信息。

以下三种情况,您需要修改CMOS设置:

- 1、首次启动系统。
- 2、系统硬件已经更换。
- 3、 CMOS内存断电且配置信息已被擦除。

CES-CV101 CMOS 内存有一个用来进行数据保持的整体式锂电池备份。但是,当电量耗尽,您需要更换整个单元。

#### 3.2 AMI BIOS设置

AMI BIOS 内存有一个内置 Setup 程序,允许用户修改系统基础配置。 此类信息存储在电池支持的 CMOS 内存中以便其在切断电源时仍可 保留 Setup 信息。

进入 Setup 程序。

打开电脑并立刻按下<Del>或<F2>键进入 Setup 程序。

#### C E S - C V 1 0 1

#### Main 菜单

设置日期,使用<Tab>键在日期元素间切换。

#### Advanced 菜单

高级 BIOS 特征设置,包括 TPM, ACPI 等。

#### Chipset 菜单

主桥参数。

#### Boot 菜单

启用/禁用"安静引导"选项。

#### Security 菜单

设置 Setup 管理员密码。

#### Save&Exit 菜单

保存修改后,退出系统设置。

#### C E S - C V 1 0 1

# <u>Setup 菜单</u> Setup子菜单: Main菜单

| Aptio Setup Utility – Copyright (C) 2012 American Megatrends, Inc.<br>Main Advanced Chipset Boot Security Save & Exit |                                                                                      |                                                                                                    |  |
|----------------------------------------------------------------------------------------------------|--------------------------------------------------------------------------------------|----------------------------------------------------------------------------------------------------|--|
| BIOS Information<br>CES-CV101 Rx.y(SC\                                                                                | /1AMxy) (MM/DD/YYYY)                                                                 | Set the Date. Use Tab to switch between Date elements.                                                                                                    |  |
| BIOS Vendor<br>Core Version<br>Compliancy<br>System Date<br>System Time                                               | American Megatrends<br>4.6.5.3<br>UEFI 2.3; PI 1.2<br>[Day MM/DD/YYYY]<br>[hh:mm:ss] |                                                                                                    |  |
| Access Level                                                                                                    | Administrator                                                                        | ++: Select Screen<br>14: Select Item<br>Enter: Select<br>+/-: Change Opt.<br>F1: General Help<br>F2: Previous Values<br>F3: Optimized Defaults<br>F4: Save & Exit<br>ESC: Exit |  |
| Version                                                                                                    | n 2.15.1226. Copyright (C) 2012 American                                             | Megatrends, Inc.                                                                                                    |  |

选项概述: (*默认设置*)

| System Date              | Day MM:DD:YYYY |  |  |
|--------------------------|----------------|--|--|
| 修改月、年和世纪。"日"的值系统自动修改。    |                |  |  |
| System Time HH : MM : SS |                |  |  |
| 修改系统时钟。                  |                |  |  |

#### C E S - C V 1 0 1

## Setup子菜单: Advanced菜单

| Aptio Setup Utility – Copyright (C) 2012 America<br>Main <mark>Advanced</mark> Chipset Boot Security Save & Exit                                                      | an Megatrends, Inc.                                                                                                    |
|----------------------------------------------------------------------------------------------------|----------------------------------------------------------------------------------------------------|
| Main Advanced Chipset Boot Security Save & Exit  ACPI Settings CPU Configuration USB Configuration F81866 Super IO Configuration F81866 H/W Monitor IRQ Configuration | System ACPI Parameters.<br>++: Select Screen<br>11: Select Item<br>Enter: Select<br>+/-: Change Opt.<br>F1: General Help<br>F2: Previous Values<br>F3: Optimized Defaults<br>F4: Save & Exit<br>ESC: Exit |
|                                                                                                    |                                                                                                    |
| Version 2.15.1226. Copyright (C) 2012 American                                                                                                    | Megatrends, Inc.                                                                                                    |

选项概述: (*默认设置*)

| ACPI Settings     |  |  |
|-------------------|--|--|
| 系统 ACPI 参数。       |  |  |
| CPU Configuration |  |  |
| CPU 配置参数。         |  |  |
| IDE Configuration |  |  |
| IDE 设备选项设置。       |  |  |
| USB Configuration |  |  |
| USB 配置参数。         |  |  |

# C E S - C V 1 0 1

| F81866 Super IO Configuration |  |
|-------------------------------|--|
| Port Configuration            |  |
| 超级 I/O 配置参数                   |  |
| F81866 H/W Monitor            |  |
| 监控硬件状态                        |  |
| IRQ Configuration             |  |
| 为 ISA 或 PCI 设备配置 IRQ          |  |

# ACPI设置

| Aptio Setup Utility -<br>Advanced                                                              | Copyright (C) 2012 American                    | Megatrends, Inc.                                                                                                    |
|------------------------------------------------------------------------------------------------|------------------------------------------------|----------------------------------------------------------------------------------------------------|
| ACPI Settings<br>Enable Hibernation<br>ACPI Sleep State<br>Wake on Ring<br>▶ RTC Wake Settings | [Enabled]<br>[S3 only(Suspend to]<br>[Enabled] | Enables or Disables System<br>ability to Hibernate (OS/S4<br>Sleep State). This option may<br>be not effective with some OS.                                          |
|                                                                                                |                                                | <pre>++: Select Screen 14: Select Item Enter: Select +/-: Change Opt. F1: General Help F2: Previous Values F3: Optimized Defaults F4: Save &amp; Exit ESC: Exit</pre> |
| Version 2.15.1226. Co                                                                          | pyright (C) 2012 American M                    | egatrends, Inc.                                                                                                    |

选项概述: (*默认设置*)

# C E S - C V 1 0 1

| Enable Hibernation    | Enabled                 |  |
|-----------------------|-------------------------|--|
|                       | Disabled                |  |
| 启用/禁用 hibernate(OS/S4 | 休眠状态)。                  |  |
|                       | Suspend Disabled        |  |
| ACPI Sleep State      | S1 only(CPU Stop Clock) |  |
|                       | S3 only(Suspend to RAM) |  |
| 选择系统挂起时的 ACPI 状态。     |                         |  |
| Walta on Ding         | Enabled                 |  |
| wake on King          | Disabled                |  |
| 启用/禁用响铃唤醒功能。          |                         |  |
| RTC Wake Settings     |                         |  |
| 用 RTC 告警让系统从 S5 状态唤醒。 |                         |  |

#### C E S - C V 1 0 1

#### 实时时钟唤醒设置

| Aptio Setup Utility -<br>Advanced                                                              | Copyright (C) 2012 American   | Megatrends, Inc.                                                                                                    |
|------------------------------------------------------------------------------------------------|-------------------------------|----------------------------------------------------------------------------------------------------|
| Wake system with Fixed Time<br>Wake up day<br>Wake up hour<br>Wake up minute<br>Wake up second | [Enabled]<br>0<br>0<br>0<br>0 | Enable or disable System wake<br>on alarm event. When enabled,<br>System will wake on the<br>hr::min::sec specified                                                            |
| Wake system with Dynamic Time<br>Wake up minute increase                                       | [Disabled]<br>1               |                                                                                                    |
|                                                                                                |                               | ++: Select Screen<br>14: Select Item<br>Enter: Select<br>+/-: Change Opt.<br>F1: General Help<br>F2: Previous Values<br>F3: Optimized Defaults<br>F4: Save & Exit<br>ESC: Exit |
| Version 2.15.1226. Co                                                                          | pyright (C) 2012 American Mu  | egatrends, Inc.                                                                                                    |

选项概述:(默认设置)

| Wake system with Fixed | Disabled    |       |
|------------------------|-------------|-------|
| Time                   | Enabled     |       |
| 启用/禁用报警事件触发的系          | 统唤醒。唤醒时间可进行 | 如下设置: |
| Wake up day            | 0-31        |       |
| 选择 0: 每日系统唤醒           |             |       |
| 选择 1-31: 每月您希望系统唤醒的日期  |             |       |
| Wake up hour           | 0-23        |       |
|                        |             |       |

# C E S - C V 1 0 1

| Wake up minute                      | 0-59     |  |
|-------------------------------------|----------|--|
|                                     |          |  |
| Wake up second                      | 0-59     |  |
|                                     |          |  |
| Wake system with Dynamic            | Disabled |  |
| Time                                | Enabled  |  |
| 启用/禁用报警事件触发的系统唤醒。唤醒时间设置为当前时间+增加的分钟。 |          |  |
| Wake up minute increase             | 1-5      |  |
|                                     |          |  |

## C E S - C V 1 0 1

## CPU配置

| Aptio Setup Utility –<br>Advanced                                                                                                    | Copyright (C) 2012 American                                                                             | Megatrends, Inc.                                                                                                    |
|----------------------------------------------------------------------------------------------------|----------------------------------------------------------------------------------------------------|----------------------------------------------------------------------------------------------------|
| CPU Configuration                                                                                                    |                                                                                                    | Enabled for Windows XP and<br>Linux (OS optimized for                                                                 |
| Processor Type<br>EMT64<br>Processor Speed<br>System Bus Speed<br>Ratio Status<br>Actual Ratio<br>System Bus Speed<br>Processor Stepping<br>Microcode Revision | Intel(R) Atom(TM) CPU D2<br>Not Supported<br>1865 MHz<br>533 MHz<br>14<br>14<br>533 MHz<br>30661<br>269 | Hyper-Threading Technology)<br>and Disabled for other OS (OS<br>not optimized for<br>Hyper-Threading Technology).     |
| L1 Cache RAM<br>L2 Cache RAM<br>Processor Core<br>Hyper-Threading                                                                                              | 2X56 k<br>2X512 k<br>Dual<br>Supported                                                                  | ++: Select Screen<br>14: Select Item<br>Enter: Select                                                                 |
| Hyper-Threading<br>Execute Disable Bit<br>Limit CPUID Maximum<br>▶ CPU Power Management                                                                        | (Enabled)<br>(Enabled)<br>(Disabled)                                                                    | +/-: Change Opt.<br>F1: General Help<br>F2: Previous Values<br>F3: Optimized Defaults<br>F4: Save & Exit<br>ESC: Exit |
| Version 2.15.1226. Co                                                                                                    | ppyright (C) 2012 American M                                                                            | egatrends, Inc.                                                                                                    |

选项概述:(默认设置)

| Hyper-Threading     | Disabled |  |
|---------------------|----------|--|
|                     | Enabled  |  |
| 启用/禁用 CPU 超线程功能。    |          |  |
| Execute Disable Bit | Disabled |  |
|                     | Enabled  |  |
| 启用/禁用禁止执行位以支持操作系统。  |          |  |
| Limit CPUID Maximum | Disabled |  |
|                     | Enabled  |  |

## C E S - C V 1 0 1

| 在 Windows XP 环境下,禁用。 |  |  |
|----------------------|--|--|
| CPU Power Management |  |  |
| 配置 CPU PPM 参数。       |  |  |

#### CPU 电源管理

| Aptio Setu<br>Advanced     | p Utility – Copyright (C) 2012 Amer | rican Megatrends, Inc.                                                                                                    |
|----------------------------|-------------------------------------|----------------------------------------------------------------------------------------------------|
| PPM Configuration          |                                     | Enable/Disable Intel SpeedStep                                                                                                    |
| EIST<br>CPU C state Report | [Enabled]<br>[Disabled]             |                                                                                                    |
|                            |                                     | ++: Select Screen<br>11: Select Item<br>Enter: Select<br>+/-: Change Opt.<br>F1: General Help<br>F2: Previous Values<br>F3: Optimized Defaults<br>F4: Save & Exit<br>ESC: Exit |
| Version 2                  | .15.1226. Copyright (C) 2012 Americ | an Megatrends, Inc.                                                                                                    |

#### 选项概述: (**默认设置**)

| EIST                          | Disabled |  |
|-------------------------------|----------|--|
|                               | Enabled  |  |
| 启用/禁用 Intel SpeedStep 动态节能技术。 |          |  |

# C E S - C V 1 0 1

| CPU C State Report | Disabled |  |
|--------------------|----------|--|
|                    | Enabled  |  |
| 为 ACPI OS 报告电源状态。  |          |  |

## IDE配置

| Aptio Setup Utili<br>Advanced | ty – Copyright (C) 2012 Ame        | rican Megatrends, Inc.                                                                                                    |
|-------------------------------|------------------------------------|----------------------------------------------------------------------------------------------------|
| SATA Port<br>CFast            | Drive Modelname<br>Drive Modelname | SATA/CFast Port Device Names<br>if Present and Enabled.                                                                                                   |
| SATA Controller(s)            |                                    |                                                                                                    |
| Configure SATA as             | [IDE]                              | ++: Select Screen                                                                                                    |
|                               |                                    | 11: Select Item<br>Enter: Select<br>+/-: Change Opt.<br>F1: General Help<br>F2: Previous Values<br>F3: Optimized Defaults<br>F4: Save & Exit<br>ESC: Exit |
| Version 2.15.122              | 6. Copyright (C) 2012 Ameri        | can Megatrends, Inc.                                                                                                    |

#### 选项概述: (**默认设置**)

| SATA Controller(s) | Disabled |  |
|--------------------|----------|--|
|                    | Enabled  |  |
| 启用/禁用 SATA 控制器。    |          |  |
| Configure SATA as  | IDE      |  |

## C E S - C V 1 0 1

|                                | AHCI |  |
|--------------------------------|------|--|
| 己置 SATA 控制器使其运行在 IDE/AHCI 模式下。 |      |  |

## USB配置

| Aptio Setup Utility –<br>Advanced             | Copyright (C) 2012 American  | Megatrends, Inc.                                                                              |
|-----------------------------------------------|------------------------------|-----------------------------------------------------------------------------------------------|
| USB Configuration                             |                              | Enables Legacy USB support.                                                                   |
| USB Devices:<br>1 Drive, 1 Keyboard, 1 Mouse  |                              | support if no USB devices are<br>connected. DISABLE option will<br>keen USB devices available |
| Legacy USB Support                            |                              | only for EFI applications.                                                                    |
| Mass Storage Devices:<br>USB Device Modelname | [Auto]                       |                                                                                               |
|                                               |                              |                                                                                               |
|                                               |                              | ↔: Select Screen<br>t↓: Select Item                                                           |
|                                               |                              | Enter: Select                                                                                 |
|                                               |                              | F1: General Help                                                                              |
|                                               |                              | F3: Optimized Defaults                                                                        |
|                                               |                              | ESC: Exit                                                                                     |
|                                               |                              |                                                                                               |
|                                               |                              |                                                                                               |
| Version 2.15.1226. Co                         | opyright (C) 2012 American M | egatrends, Inc.                                                                               |

选项概述: (**默认设置**)

| Legacy USB Support | Enabled  |  |
|--------------------|----------|--|
|                    | Disabled |  |
|                    | Auto     |  |

为"Legacy USB Support"设置启用"BIOS Support"。若设置为"Enabled", USB 设备在传统环境如 DOS 环境中可用。若设置为"Auto",在没有 USB 设备连接的情况下,禁用"USB legacy support"。若设置为"DISABLE", USB 设备仅在 EFI应用中可用。

| Device Name | Auto       |
|-------------|------------|
| (枚举型)       | Floppy     |
|             | Forced FDD |
|             | Hard Disk  |
|             | CD-ROM     |

若设置为"Auto",容量低于 530 MB 的 UBS 设备将模拟软盘,其他 USB 设备将模拟硬 盘驱动。若设置为"Forced FDD",将强制已格式化的硬盘驱动器作为 FDD 引导(例如, zip 驱动器)

#### F81866 Super IO Configuration

| Aptio Setup Utility -<br>Advanced                                                                                                    | Copyright (C) 2012 American | Megatrends, Inc.                                                                                                    |
|----------------------------------------------------------------------------------------------------|-----------------------------|----------------------------------------------------------------------------------------------------|
| F81866 Super IO Configuration                                                                                                    |                             | Set Parameters of Serial Port<br>1 (COMA)                                                                                                    |
| F81866 Super IO Chip<br>> Serial Port 1 Configuration<br>> Serial Port 2 Configuration<br>> Serial Port 3 Configuration<br>> Serial Port 4 Configuration<br>> Serial Port 5 Configuration<br>> Serial Port 6 Configuration | F81866                      |                                                                                                    |
| Power Failure                                                                                                    | [Always off]                | ++: Select Screen<br>11: Select Item<br>Enter: Select<br>+-: Change Opt.<br>F1: General Help<br>F2: Previous Values<br>F3: Optimized Defaults<br>F4: Save & Exit<br>ESC: Exit |
| Version 2.15.1226. Co                                                                                                    |                             |                                                                                                    |

#### 选项概述: (*默认设置*)

| Serial Port 1/2/3/4/5/6 |  |
|-------------------------|--|
| Configuration           |  |
| 设置串口 1/2/3/4/5/6 的参数。   |  |
| Power Failure           |  |
| 电源故障后,配置系统状态。           |  |

### 配置串口 1/2/3/4/5/6

| Aptio Setup Utility -          | Copyright (C) 2012 American  | Megatrends, Inc.                                                                                                    |
|--------------------------------|------------------------------|----------------------------------------------------------------------------------------------------|
| Advanced                       |                              |                                                                                                    |
| Serial Port x Configuration    |                              | Enable or Disable Serial Port                                                                                                    |
| Serial Port<br>Device Settings | [Enabled]<br>IO=xxxh; IRQ=x; | (666)                                                                                                    |
| Change Settings<br>Port Mode   | [Auto]<br>[RS232]            |                                                                                                    |
|                                |                              | +: Select Screen<br>14: Select Item<br>Enter: Select<br>+/-: Change Opt.<br>F1: General Help<br>F2: Previous Values<br>F3: Optimized Defaults<br>F4: Save & Exit<br>ESC: Exit |
|                                |                              |                                                                                                    |
| Version 2.15.1226. Co          | opyright (C) 2012 American M | egatrends, Inc.                                                                                                    |

选项概述: (**默认设置**)

## C E S - C V 1 0 1

| Serial Port     | Disabled                       |  |
|-----------------|--------------------------------|--|
|                 | Enabled                        |  |
| 启用/禁用特定串口。      | 1                              |  |
| Change Settings | Auto                           |  |
| (COM1)          | IO=3F8h; IRQ=4;                |  |
|                 | IO=3F8h; IRQ=3,4,5,7,10,11,12; |  |
|                 | IO=2F8h; IRQ=3,4,5,7,10,11,12; |  |
|                 | IO=3E8h; IRQ=3,4,5,7,10,11,12; |  |
|                 | IO=2E8h; IRQ=3,4,5,7,10,11,12; |  |
| Change Settings | Auto                           |  |
| (COM2)          | IO=2F8h; IRQ=3;                |  |
|                 | IO=3F8h; IRQ=3,4,5,7,10,11,12; |  |
|                 | IO=2F8h; IRQ=3,4,5,7,10,11,12; |  |
|                 | IO=3E8h; IRQ=3,4,5,7,10,11,12; |  |
|                 | IO=2E8h; IRQ=3,4,5,7,10,11,12; |  |
| Change Settings | Auto                           |  |
| (COM3)          | IO=3E8h; IRQ=7;                |  |
|                 | IO=3E8h; IRQ=3,4,5,7,10,11,12; |  |
|                 | IO=2E8h; IRQ=3,4,5,7,10,11,12; |  |
|                 | IO=2D0h; IRQ=3,4,5,7,10,11,12; |  |
|                 | IO=2C0h; IRQ=3,4,5,7,10,11,12; |  |
| Change Settings | Auto                           |  |
| (COM4)          | IO=2E8h; IRQ=7;                |  |
|                 | IO=3E8h; IRQ=3,4,5,7,10,11,12; |  |

# CES-CV101

|                  | IO=2E8h; IRQ=3,4,5,7,10,11,12; |                 |
|------------------|--------------------------------|-----------------|
|                  | IO=2D0h; IRQ=3,4,5,7,10,11,12; |                 |
|                  | IO=2C0h; IRQ=3,4,5,7,10,11,12; |                 |
| Change Settings  | Auto                           |                 |
| (COM5)           | IO=2D0h; IRQ=10;               |                 |
|                  | IO=3E8h; IRQ=3,4,5,7,10,11,12; |                 |
|                  | IO=2E8h; IRQ=3,4,5,7,10,11,12; |                 |
|                  | IO=2D0h; IRQ=3,4,5,7,10,11,12; |                 |
|                  | IO=2C0h; IRQ=3,4,5,7,10,11,12; |                 |
| Change Settings  | Auto                           |                 |
| (COM6)           | IO=2C0h; IRQ=10;               |                 |
|                  | IO=3E8h; IRQ=3,4,5,7,10,11,12; |                 |
|                  | IO=2E8h; IRQ=3,4,5,7,10,11,12; |                 |
|                  | IO=2D0h; IRQ=3,4,5,7,10,11,12; |                 |
|                  | IO=2C0h; IRQ=3,4,5,7,10,11,12; |                 |
| 为超级 I/O 设备选择一个资  | 原设置。                           |                 |
| Port Mode        | RS232                          |                 |
|                  | RS422                          |                 |
|                  | RS485                          |                 |
| 配置 COM,使其作为 RS23 | 2,RS422 或 RS485 运行。仅 COM       | 1 和 COM2 支持此功能。 |

# C E S - C V 1 0 1

## **Digital IO Port Configuration**

| Aptio :<br>Advanced                                                                                                    | Setup Utility – Copyright (C) 2012 A                                                                          | merican Megatrends, Inc.                                                                                                    |
|----------------------------------------------------------------------------------------------------|----------------------------------------------------------------------------------------------------|----------------------------------------------------------------------------------------------------|
| Digital IO Port Conf.<br>I/O Port: 0x502 Bit0                                                                                                    | iguration<br>(Port1)–Bit7(Port8)                                                                              | Set DIO as Input or Output                                                                                                    |
| DID Pont1<br>Output Level<br>DID Pont2<br>Output Level<br>DID Pont3<br>Output Level<br>DID Pont4<br>Output Level<br>DID Pont5<br>DID Pont6<br>DID Pont7<br>DID Pont8 | [Dutput]<br>[Low ]<br>[Cutput]<br>[Low ]<br>[Cutput]<br>[Low ]<br>[Input]<br>[Input ]<br>[Input ]<br>[Input ] | <pre>++: Select Screen 11: Select Item Enter: Select Item Enter: Select +/-: Change Opt. F1: General Help F2: Previous Values F3: Optimized Defaults F4: Save &amp; Exit ESC: Exit</pre> |
| Versi                                                                                                    | on 2.15.1226. Copyright (C) 2012 Ame                                                                          | rican Megatrends, Inc.                                                                                                    |

选项概述: (*默认设置*)

| DIO Port1/2/3/4          | Input    |  |
|--------------------------|----------|--|
|                          | Output   |  |
| 设置 DIO 端口 1/2/3/4 为      | 输入或输出端口。 |  |
| DIO Port5/6/7/8          | Input    |  |
|                          | Output   |  |
| 设置 GPIO3/GPIO4 为输入或输出端口。 |          |  |
| Output Level             | Hi       |  |
|                          | Low      |  |

### C E S - C V 1 0 1

作为输出端口时,设置"GPIO Level"。

## H/W监控

| Aptio Setup<br>Advanced                                               | Utility – Copyright                                    | (C) 2012 American  | Megatrends, Inc.                                                                                                    |
|-----------------------------------------------------------------------|--------------------------------------------------------|--------------------|----------------------------------------------------------------------------------------------------|
| Pc Health Status                                                      |                                                        |                    |                                                                                                    |
| CPU Temperature<br>System temperature<br>CPU Vcore<br>1.5V<br>GFX VCC | : +33 %<br>: +32 %<br>: +1.208<br>: +1.536<br>: +1.064 | V<br>V<br>V        | ++: Select Screen<br>14: Select Item<br>Enter: Select<br>+/-: Change Opt.<br>F1: General Help<br>F2: Previous Values<br>F3: Optimized Defaults<br>F4: Save & Exit<br>ESC: Exit |
| Version 2.                                                            | 15.1226. Copyright (C                                  | ) 2012 American Me | egatrends, Inc.                                                                                                    |

# C E S - C V 1 0 1

## **IRQ** Configuration

| Aptio S<br>Advanced                                              | Setup Utility – Copyright (C) 2012 Ame                                                                | rican Megatrends, Inc.                                                                                                    |
|------------------------------------------------------------------|----------------------------------------------------------------------------------------------------|----------------------------------------------------------------------------------------------------|
| IRQ Configuration                                                |                                                                                                    | Select IRQ usage.                                                                                                    |
| IRQS<br>IRQ4<br>IRQ5<br>IRQ7<br>IRQ10<br>IRQ11<br>IRQ14<br>IRQ15 | [For PC1]<br>[For PC1]<br>[For PC1]<br>[For PC1]<br>[For PC1]<br>[For PC1]<br>[Reserved]<br>[For PC1] | <pre>++: Select Screen 14: Select Item Enter: Select +/-: Change Opt. F1: General Help F2: Previous Values F3: Optimized Defaults F4: Save &amp; Exit ccc.e.it</pre> |
|                                                                  |                                                                                                    |                                                                                                    |
| Versio                                                           | JN 2.15.1226. CUPYM1gNT (C) 2012 AMer1                                                                | can Megatrenus, Inc.                                                                                                    |

选项概述: (**默认设置**)

| IRQ 3/4/5/7/10/11/15 | For PCI  |  |
|----------------------|----------|--|
|                      | Reserved |  |
| IRQ 14               | For PCI  |  |
|                      | Reserved |  |
| 选择 IRQ 的使用。          |          |  |

#### C E S - C V 1 0 1

## Setup子菜单: Chipset菜单

| Aptio Setup Utility – Copyright (C) 2012 American<br>Main Advanced <mark>Chipset</mark> Boot Security Save & Exit | Megatrends, Inc.                                                                                    |
|----------------------------------------------------------------------------------------------------|----------------------------------------------------------------------------------------------------|
| Host Bridge<br>▶ South Bridge                                                                                     | Host Bridge Parameters<br>++: Select Screen<br>11: Select Item<br>Enter: Select<br>+/-: Change Opt. |
|                                                                                                    | F1: General Help<br>F2: Previous Values<br>F3: Optimized Defaults<br>F4: Save & Exit<br>ESC: Exit   |
| version 2.15.1226. Copyright (C) 2012 American Me                                                                 | egatrends, Inc.                                                                                     |

选项概述:(默认设置)

| Host Bridge  |  |
|--------------|--|
| 主桥参数。        |  |
| South Bridge |  |
| 南桥参数。        |  |

## C E S - C V 1 0 1

# 主桥

| Aptio Setup Utility -<br>Chipset                                     | Copyright (C) 2012 American  | Megatrends, Inc.                                                                                                    |
|----------------------------------------------------------------------|------------------------------|----------------------------------------------------------------------------------------------------|
| жжжжжж Memory Information жжжжжж<br>Memory Frequency<br>Total Memory | 1067 MHz(DDR3)<br>2048 MB    | Configure Fixed Graphics<br>Memory Size                                                                                                    |
| Intel IGD Configuration<br>Fixed Graphics Memory Size                |                              |                                                                                                    |
| IGFX - Boot Type                                                     | [Auto Detect]                |                                                                                                    |
|                                                                      |                              |                                                                                                    |
|                                                                      |                              | ++: Select Screen<br>11: Select Item<br>Enter: Select<br>+/-: Change Opt.<br>F1: General Help<br>F2: Previous Values<br>F3: Optimized Defaults<br>F4: Save & Exit<br>ESC: Exit |
| Version 2.15.1226. C                                                 | opyright (C) 2012 American M | egatrends, Inc.                                                                                                    |

选项概述: (*默认设置*)

| Fixed Graphics Memory   | 128MB       |  |
|-------------------------|-------------|--|
| Size                    | 256MB       |  |
| 配置"Fixed Graphics Memor | y Size"。    |  |
| IGFX - Boot Type        | Auto Detect |  |
|                         | CRT         |  |
|                         | DVI         |  |
| 选择主引导显示设备。              |             |  |

### C E S - C V 1 0 1

## 南桥

| Aptio Setup Utility — C<br>Chipset                            | Copyright (C) 2012 American | Megatrends, Inc.                                                                                                    |
|---------------------------------------------------------------|-----------------------------|----------------------------------------------------------------------------------------------------|
| ▶ Onboard Devices                                             |                             | Enable∕Disable Intel(R) IO<br>Controller Hub (TPT) devices                                                                                                    |
| High Precision Event Timer Configurat<br>High Precision Timer | tion<br>[Enabled]           |                                                                                                    |
| Power Mode<br>SLP_S4 Assertion Width                          | [ATX Type]<br>[1-2 Seconds] |                                                                                                    |
|                                                               |                             | <pre>++: Select Screen 14: Select Item Enter: Select +/-: Change Opt. F1: General Help F2: Previous Values F3: Optimized Defaults F4: Save &amp; Exit ESC: Exit</pre> |
| Version 2.15.1226. Cop                                        | oyright (C) 2012 American M | egatrends, Inc.                                                                                                    |

选项概述:(默认设置)

| Onboard Devices                    |          |  |
|------------------------------------|----------|--|
| 板载设备参数配置                           |          |  |
| High Precision Timer               | Enabled  |  |
|                                    | Disabled |  |
| 启用/禁用"High Precision Event Timer"。 |          |  |
| Power Mode                         | ATX Type |  |
|                                    | АТ Туре  |  |
| 选择系统使用的电源类型。                       |          |  |

# C E S - C V 1 0 1

| SLP_S4 Assertion Width | 1-2 Seconds |  |
|------------------------|-------------|--|
|                        | 2-3 Seconds |  |
|                        | 3-4 Seconds |  |
|                        | 4-5 Seconds |  |
| 选择 SLP_S4#信号的最小        | 声明宽度。       |  |

#### 板载设备

| Aptio Setup U <sup>.</sup><br>Chipset                                                          | tility – Copyright (C) 2012 Ame                                | erican Megatrends, Inc.                                                                                                    |
|------------------------------------------------------------------------------------------------|----------------------------------------------------------------|----------------------------------------------------------------------------------------------------|
| Azalia Controller<br>LANI Controller<br>LAN2 Controller<br>LAN3 Controller<br>SMBus Controller | (HD Audio)<br>[Enabled]<br>[Enabled]<br>[Enabled]<br>[Enabled] | Azalia Controller                                                                                                    |
|                                                                                                |                                                                | <pre>++: Select Screen 11: Select Item Enter: Select +/-: Change Opt. F1: General Help F2: Previous Values F3: Optimized Defaults F4: Save &amp; Exit ESC: Exit</pre> |
| Version 2.15                                                                                   | 1226. Copyright (C) 2012 Amer:                                 | ican Megatrends, Inc.                                                                                                    |

选项概述: (*默认设置*)

| Azalia Controller | Disabled |  |
|-------------------|----------|--|
|                   | HD Audio |  |

## C E S - C V 1 0 1

| 启用/禁用 Azalia 控制器。                |          |  |
|----------------------------------|----------|--|
| LAN1/2/3 Controller              | Disabled |  |
|                                  | Enabled  |  |
| 启用/禁用 Realtek R8111E PCIE 局域网设备。 |          |  |
| SMBus Controller                 | Disabled |  |
|                                  | Enabled  |  |
| 启用/禁用板载 SMBus 控制器。               |          |  |

## Setup子菜单: Boot菜单

| Aptio Setup Utility<br>Main Advanced Chipset <mark>Boot</mark> S                                                                                                    | – Copyright (C) 2012 Americ<br>ecurity Save & Exit                                                         | can Megatrends, Inc.                                                                                                    |
|----------------------------------------------------------------------------------------------------|----------------------------------------------------------------------------------------------------|----------------------------------------------------------------------------------------------------|
| Boot Configuration<br>Quiet Boot<br>Launch LAN1 PXE OpROM<br>Launch LAN2 PXE OpROM<br>Launch LAN3 PXE OpROM                                                                                                    | [Enabled]<br>[Disabled]<br>[Disabled]<br>[Disabled]                                                        | Enables or disables Quiet Boot<br>option                                                                                                    |
| Boot Option Priorities<br>Boot Option #1<br>Boot Option #2<br>Boot Option #3<br>Boot Option #4<br>Boot Option #5<br>CD/DVD ROM Drive BBS Priorities<br>Hand Drive BBS Priorities<br>Flopy Drive BBS Priorities<br>Network Device BBS Priorities | [Device Modelname]<br>[Device Modelname]<br>[Device Modelname]<br>[Device Modelname]<br>[Device Modelname] | ++: Select Screen<br>14: Select Item<br>Enter: Select<br>+/-: Change Opt.<br>F1: General Help<br>F2: Previous Values<br>F3: Optimized Defaults<br>F4: Save & Exit<br>ESC: Exit |
| Version 2.15.1226.                                                                                                    | Copyright (C) 2012 American                                                                                | n Megatrends, Inc.                                                                                                    |

选项概述:(**默认设置**)

# C E S - C V 1 0 1

| Quiet Boot                  | Disabled |  |  |
|-----------------------------|----------|--|--|
|                             | Enabled  |  |  |
| 启用/禁用引导图标显示。                |          |  |  |
| Launch LAN1/2/3 PXE         | Disabled |  |  |
| OpROM                       | Enabled  |  |  |
| 为 RTL8111E 局域网启用/禁用 PXE 引导。 |          |  |  |
| Boot Option #X/             |          |  |  |
| XXXX Drive BBS Priorities   |          |  |  |
|                             |          |  |  |

#### BBS 优先级

|                                                                                                    | Boot                                                | (() 2012 American                                                  | Megatrends, Inc.                                                                                                    |
|----------------------------------------------------------------------------------------------------|-----------------------------------------------------|--------------------------------------------------------------------|----------------------------------------------------------------------------------------------------|
| Boot Option #1<br>Boot Option #2<br>Boot Option #3<br>Boot Option #4<br>Boot Option #5<br>Boot Option #6 | [Device<br>[Device<br>[Device<br>[Device<br>[Device | Modelname]<br>Modelname]<br>Modelname]<br>Modelname]<br>Modelname] | Sets the system boot order<br>++: Select Screen<br>14: Select Item<br>Etem Select                                                                           |
|                                                                                                    |                                                     |                                                                    | <pre>Here: Select<br/>Here: Change Opt.<br/>F1: General Help<br/>F2: Previous Values<br/>F3: Optimized Defaults<br/>F4: Save &amp; Exit<br/>ESC: Exit</pre> |
#### 选项概述:(默认设置)

| Boot Option #x | Disabled    |  |
|----------------|-------------|--|
|                | Device name |  |
| 设置系统引导顺序。      |             |  |

#### C E S - C V 1 0 1

#### Setup子系统: Security菜单

| Aptio Setup Utili<br>Main Advanced Chipset Boot                                                                                                    | ty – Copyright (C) 2012 American<br>Security Save & Exit                                      | Megatrends, Inc.           |
|----------------------------------------------------------------------------------------------------|-----------------------------------------------------------------------------------------------|----------------------------|
| Password Description                                                                                                    |                                                                                               | Set Administrator Password |
| If ONLY the Administrator's pass<br>then this only limits access to<br>only asked for when entering Se<br>If ONLY the User's password and must<br>boot or enter Setup. In Setup th<br>have Administrator rights.<br>The password length must be<br>in the following range:<br>Minimum length | sword is set,<br>Setup and is<br>tup.<br>set, then this<br>be entered to<br>he User will<br>3 |                            |
| Maximum length                                                                                                    | 20                                                                                            | the Colort Concer          |
|                                                                                                    |                                                                                               | ↑↓: Select Item            |
| Administrator Password                                                                                                    |                                                                                               | Enter: Select              |
| User Password                                                                                                    |                                                                                               | +/-: Change Opt.           |
|                                                                                                    |                                                                                               | F1: General Help           |
|                                                                                                    |                                                                                               | F3: Ontimized Defaults     |
|                                                                                                    |                                                                                               | F4: Save & Exit            |
|                                                                                                    |                                                                                               | ESC: Exit                  |
|                                                                                                    |                                                                                               |                            |
|                                                                                                    |                                                                                               |                            |
|                                                                                                    |                                                                                               |                            |
| Version <u>2.15.122</u>                                                                                                    | 5. Copyright (C) 2012 American M                                                              | egatrends, Inc.            |

选项概述:(默认设置)

| Administrator Password/ | Not set |  |
|-------------------------|---------|--|
| User Password           |         |  |

您可以设置一个超级管理员密码。如果您已经设置了超级管理员密码,那么您可以设置 一个用户密码。用户密码无法访问 Setup 实用工具的一些特性。

"Install the Password:"

按下<Enter>键。弹出一个输入密码的对话框。您可以输入不超过6个字母或数字的密码。 填入密码后,按<Enter>键。此时,弹出另一个对话框,让您再次输入刚才的密码以确认。 正确输入密码后,按<Enter>键。在引导时间或当用户进入Setup 实用工具时,需要使用 密码。

"Removing the Password:"

突出此项并输入当前的密码。对话框弹出后,按<Enter>键禁用密码保护功能。

第3章 AMI BIOS 设置 3-28

# C E S - C V 1 0 1

# Setup子菜单: Exit菜单

| Aptio Setup Utility – Copyright (C) 2012 American<br>Main Advanced Chipset Boot Security <mark>Save &amp; Exit</mark>     | Megatrends, Inc.                                                                                  |
|----------------------------------------------------------------------------------------------------|---------------------------------------------------------------------------------------------------|
| Save Changes and Reset<br>Discard Changes and Reset<br>Restore Defaults<br>Save as User Defaults<br>Restore User Defaults | Reset the system after saving<br>the changes.                                                     |
|                                                                                                    | ++: Select Screen<br>14: Select Item<br>Enter: Select<br>+/-: Change Opt.                         |
|                                                                                                    | F1: General Help<br>F2: Previous Values<br>F3: Optimized Defaults<br>F4: Save & Exit<br>ESC: Exit |
| Version 2.15.1226. Copyright (C) 2012 American Ma                                                                         | egatrends, Inc.                                                                                   |

| 选项概述: ( <i>默认设置</i> )     |                                       |  |  |
|---------------------------|---------------------------------------|--|--|
| Save Changes and Reset    |                                       |  |  |
| 保存修改后进行系统复位。              |                                       |  |  |
| Discard Changes and Reset |                                       |  |  |
| 不保存任何修改,复位系统设置            | ————————————————————————————————————— |  |  |
| Restore Defaults          |                                       |  |  |
| 恢复/加载所有设置选项的默认值。          |                                       |  |  |
| Save as User Defaults     |                                       |  |  |
| 保存修改直至用户默认设置。             |                                       |  |  |
| Restore User Defaults     |                                       |  |  |
| 恢复所有设置选项的用户默认设置。          |                                       |  |  |

第3章 AMI BIOS 设置 3-29

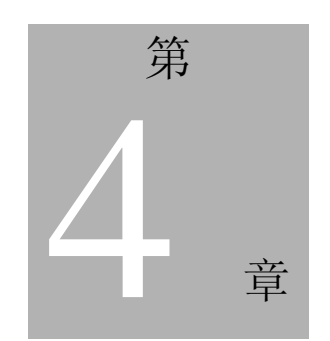

驱动程序安装

**第4 章 驱动程序安装** 4 - 1

CES-CV101自带一个DVD光驱,包含了可满足您需求的所有驱动程序和实用工具。

请按如下顺序安装驱动程序:

- 步骤1: 安装芯片驱动程序。
- 步骤2: 安装VGA驱动程序。
- 步骤3:安装SATA驱动程序。
- 步骤4:安装LAN驱动程序。
- 步骤5: 安装音频驱动程序。
- 步骤6:安装串口驱动程序(可选)。

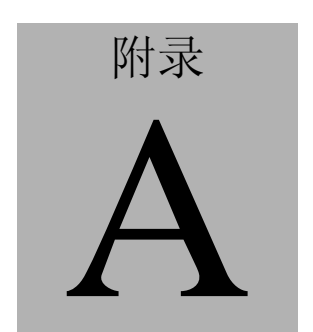

# 看门狗定时器编程

# CES-CV101

A.1 看门狗定时器寄存器

| 表 1: 看门狗相关 I/O 地址 |       |                                                    |  |  |
|-------------------|-------|----------------------------------------------------|--|--|
| 默认值注意             |       | 注意                                                 |  |  |
| I/O 基地址           | 0xA10 | 看门狗操作的 I/O 基地址。<br>此地址由 SIO LDN7,寄存器 0x60-0x61 分配。 |  |  |

| 表 2: 看门狗相关寄存器                 |      |     |    |                                                                                     |
|-------------------------------|------|-----|----|-------------------------------------------------------------------------------------|
| 寄存器                           | 偏移   | 位数  | 值  | 注意                                                                                  |
| Watchdog<br>WDTRST#<br>Enable | 0x00 | 7   | 1  | 启用/禁用<br>通过 WDTRST#寄存器输出<br>超时。<br>0: 禁用<br>1: 启用                                   |
| Pulse Width                   | 0x05 | 0:1 | 01 | 脉冲信号宽度<br>00:1 ms (不使用)<br>01:25 ms<br>10:125 ms<br>11:5 s<br><b>脉冲宽度必须长于16 ms。</b> |
| Signal<br>Polarity            | 0x05 | 2   | 0  | 0:低有效<br>1:高有效<br><i>必须设置为0。</i>                                                    |
| Counting<br>Unit              | 0x05 | 3   | 0  | 选择时间单位。<br>0: 秒<br>1: 分                                                             |
| Output<br>Signal Type         | 0x05 | 4   | 1  | 0: 电平<br>1: 脉冲<br><i>必须设置为1。</i>                                                    |
| Watchdog<br>Timer<br>Enable   | 0x05 | 5   | 1  | 0: 禁用<br>1: 启用                                                                      |
| Timeout<br>Status             | 0x05 | 6   | 1  | 1:发生超时。<br>写入1清空超时状态。                                                               |
| Timer<br>Counter              | 0x06 |     |    | 看门狗定时器的时间<br>(0~255)                                                                |

#### CES-CV101

#### A.2看门狗示例程序

```
****
//WDT I/0 操作相关定义(请参考表 1)
#define WDTAddr
              0x510 //WDT I/O 基地址
Void WDTWriteByte(byte Register, byte Value);
byte WDTReadByte(byte Register);
Void WDTSetReg(byte Register, byte Bit, byte Val);
//看门狗相关定义(请参考表2)
#define DevReg 0x00 //设备配置寄存器
  #define WDTRstBit 0x80 //看门狗 WDTRST# (Bit7)
  #define WDTRstVal 0x80 // 启用的 WDTRST#
#define TimerReg 0x05 //定时器寄存器
  #define PSWidthBit 0x00 //WDTRST# 脉冲宽度(Bit0:1)
  #define PSWidthVal 0x01 //WDTRST# 脉冲宽度为 25 ms
  #define PolarityBit 0x02 //WDTRST# 信号极性(Bit2)
  #define PolarityVal 0x00 //WDTRST# 低有效
  #define UnitBit
               0x03 //定时器单位(Bit3)
  #define ModeBit
                0x04 //WDTRST# 模式(Bit4)
  #define ModeVal
                 0x01 //0:电平 1: 脉冲
  #define EnableBit 0x05 //启用 WDT 定时器(Bit5)
  #define EnableVal
                0x01 //1: 启用
  #define StatusBit 0x06 //WDT 定时器状态(Bit6)
#define CounterReg 0x06 //定时器计数器寄存器
*****
*******
****
VOID Main
    //过程: AaeonWDTConfig
    //(byte)定时器:WDT 定时器计数器。(0x00~0xFF)
    //(布尔值)单位: 选择时间单位(0:秒:1:分)
    AaeonWDTConfig(Counter, Unit);
```

#### CES-CV101

//过程: AaeonWDTEnable //此过程将启动 WDT 计数。

#### AaeonWDTEnable();

} \*\*\*\*\*\* \*\*\*\*\*

\*\*\*\*

#### \*\*\*\*

//过程: AaeonWDTEnable

VOID AaeonWDTEnable (){

WDTEnableDisable(1);

}

#### //过程: AaeonWDTConfig

# VOID AaeonWDTConfig (byte Counter, BOOLEAN Unit){ //禁用 WDT 计数。 WDTEnableDisable(0); //清空看门狗超时状态。 WDTClearTimeoutStatus(); //WDT 相关参数设置。 WDTParameterSetting(Timer, Unit); } VOID WDTEnableDisable(byte Value){ If (Value == 1) WDTSetBit(TimerReg, EnableBit, 1); else WDTSetBit(TimerReg, EnableBit, 0); }

#### VOID WDTParameterSetting(byte Counter, BOOLEAN Unit){

//看门狗定时器计数器设置

WDTWriteByte(CounterReg, Counter);

//WDT 计数单元设置

WDTSetBit(TimerReg, UnitBit, Unit);

```
//WDT 输出模式设置为脉冲。
```

```
WDTSetBit(TimerReg, ModeBit, ModeVal);
//WDT 输出模式设置为低有效。
WDTSetBit(TimerReg, PolarityBit, PolarityVal);
//WDT 输出脉冲宽度为 25 ms。
```

WDTSetBit(TimerReg, PSWidthBit, PSWidthVal);

//看门狗 WDTRST# 启用

WDTSetBit(DevReg, WDTRstBit, WDTRstVal);

}

#### VOID WDTClearTimeoutStatus(){

WDTSetBit(TimerReg, StatusBit, 1);

```
}
*****
****
```

```
******
```

#### VOID WDTWriteByte(byte Register, byte Value){

IOWriteByte(WDTAddr+Register, Value);

}

#### byte WDTReadByte(byte Register){

return IOReadByte(WDTAddr+Register);

}

# VOID WDTSetBit(byte Register, byte Bit, byte Val){

byte TmpValue;

```
TmpValue = WDTReadByte(Register);
TmpValue &= ~(1 << Bit);
TmpValue |= Val << Bit;
WDTWriteByte(Register, TmpValue);
```

}

\*\*\*\*

C E S - C V 1 0 1

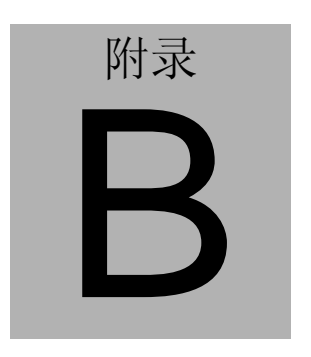

I/O 信息

*附录B I/O 信息* B - 1

# CES-CV101

# B.1 I/O地址映射

| Input/output (IO)                                                                                                    |
|----------------------------------------------------------------------------------------------------|
| In provide provide  |
| 100000000 - 00000CE71 PCI bus                                                                                                    |
| Image: 100000010 - 0000001F1 Motherboard resources                                                                                                    |
| Image: Interrupt controller                                                                                                    |
| Image: Image: |
| IO0000024 - 000000251 Programmable interrupt controller                                                                                                    |
| ■ [00000028 - 00000029] Programmable interrupt controller                                                                                                    |
| [0000002C - 0000002D] Programmable interrupt controller                                                                                                    |
| [0000002E - 0000002F] Motherboard resources                                                                                                    |
| [00000030 - 00000031] Programmable interrupt controller                                                                                                    |
| [00000034 - 00000035] Programmable interrupt controller                                                                                                    |
| [00000038 - 00000039] Programmable interrupt controller                                                                                                    |
| [0000003C - 0000003D] Programmable interrupt controller                                                                                                    |
|                                                                                                    |
| [00000044 - 0000005F] Motherboard resources                                                                                                    |
|                                                                                                    |
|                                                                                                    |
|                                                                                                    |
|                                                                                                    |
|                                                                                                    |
|                                                                                                    |
|                                                                                                    |
|                                                                                                    |
|                                                                                                    |
|                                                                                                    |
|                                                                                                    |
|                                                                                                    |
|                                                                                                    |
|                                                                                                    |
|                                                                                                    |
|                                                                                                    |
|                                                                                                    |
|                                                                                                    |
|                                                                                                    |
| [00000093 - 000009F] Direct memory access controller                                                                                                    |
| [000000A0 - 000000A1] Programmable interrupt controller                                                                                                    |
| [000000A2 - 000000BF] Motherboard resources                                                                                                    |
| [000000A4 - 000000A5] Programmable interrupt controller                                                                                                    |
| [000000A8 - 000000A9] Programmable interrupt controller                                                                                                    |
| [000000AC - 000000AD] Programmable interrupt controller                                                                                                    |

# C E S - C V 1 0 1

| (000000R0, 000000R1) Des recents alla intervent controller.                             |
|-----------------------------------------------------------------------------------------|
|                                                                                         |
|                                                                                         |
|                                                                                         |
|                                                                                         |
|                                                                                         |
|                                                                                         |
| I COODUCE - COODUCEF Motherboard resources                                              |
| EU00000FU - 000000FU I Numeric data processor                                           |
| [000002C0 - 000002C7] Communications Port (COMb)                                        |
| [000002D0 - 000002D7] Communications Port (COM5)                                        |
| [000002E8 - 000002EF] Communications Port (COM4)                                        |
| [000002F8 - 000002FF] Communications Port (COM2)                                        |
| [000003B0 - 000003BB] Intel(R) Graphics Media Accelerator 3600 Series                   |
| [000003C0 - 000003DF] Intel(R) Graphics Media Accelerator 3600 Series                   |
| [000003E8 - 000003EF] Communications Port (COM3)                                        |
| [000003F8 - 000003FF] Communications Port (COM1)                                        |
|                                                                                         |
|                                                                                         |
|                                                                                         |
|                                                                                         |
|                                                                                         |
|                                                                                         |
|                                                                                         |
|                                                                                         |
| 📲 [000006A0 - 000006AF] Motherboard resources                                           |
| 📲 [000006B0 - 000006EF] Motherboard resources                                           |
| 📲 [00000A00 - 00000A0F] Motherboard resources                                           |
| 📲 [00000A10 - 00000A1F] Motherboard resources                                           |
|                                                                                         |
|                                                                                         |
|                                                                                         |
| 👳 [0000C000 - 0000C0FF] Realtek PCIe GBE Family Controller #2                           |
|                                                                                         |
| 🔮 [0000D000 - 0000D0FF] Realtek PCIe GBE Family Controller #3                           |
| 📲 [0000D000 - 0000DFFF] Intel(R) N10/ICH7 Family PCI Express Root Port - 27D2           |
| 👷 [0000E000 - 0000E0FF] Realtek PCIe GBE Family Controller                              |
| 📲 [0000E000 - 0000EFFF] Intel(R) N10/ICH7 Family PCI Express Root Port - 27D0           |
|                                                                                         |
| [0000F020 - 0000F03F] Intel(R) N10/ICH7 Family USB Universal Host Controller - 27CB     |
| [0000F040 - 0000F05F] Intel(R) N10/ICH7 Family USB Universal Host Controller - 27CA     |
| [0000F060 - 0000F07F] Intel(R) N10/ICH7 Family USB Universal Host Controller - 27C9     |
| 🔲 🟺 [0000F080 - 0000F09F] Intel(R) N10/ICH7 Family USB Universal Host Controller - 27C8 |
| 🖙 😋 [0000F0A0 - 0000F0AF] Intel(R) N10/ICH7 Family Serial ATA Storage Controller - 27C0 |
| 🖙 🕞 [0000F0B0 - 0000F0B3] Intel(R) N10/ICH7 Family Serial ATA Storage Controller - 27C0 |
| 🖙 🕞 [0000F0C0 - 0000F0C7] Intel(R) N10/ICH7 Family Serial ATA Storage Controller - 27C0 |
|                                                                                         |
|                                                                                         |
|                                                                                         |
|                                                                                         |
| 🤐 🜉 [0000FFFF - 0000FFFF] Motherboard resources                                         |

# CES-CV101

# B.2 内存分配与使用

| 0 |   | Me       | mory                                                                                |
|---|---|----------|-------------------------------------------------------------------------------------|
|   | ( | L.       | [00000000 - 00000FFF] Motherboard resources                                         |
|   | ( | L.       | [00000000 - 00000FFF] Motherboard resources                                         |
|   |   | P.       | [00000000 - 00003FFF] Motherboard resources                                         |
|   | ] |          | [000A0000 - 000BFFFF] Intel(R) Graphics Media Accelerator 3600 Series               |
|   | { | Ņ        | [000A0000 - 000BFFFF] PCI bus                                                       |
|   | ( | <b>N</b> | [000C0000 - 000DFFFF] PCI bus                                                       |
|   | { | Ņ        | [000E0000 - 000EFFFF] PCI bus                                                       |
|   | { | Ņ        | [000F0000 - 000FFFFF] PCI bus                                                       |
|   | ( | <b>N</b> | [7F800000 - 7FFFFFF] PCI bus                                                        |
|   |   | L.       | [80000000 - FEBFFFFF] PCI bus                                                       |
|   | ] |          | [DFB00000 - DFBFFFFF] Intel(R) Graphics Media Accelerator 3600 Series               |
|   |   | 2        | [DFC00000 - DFC03FFF] Realtek PCIe GBE Family Controller #2                         |
|   | { | Ņ        | [DFC00000 - DFCFFFFF] Intel(R) N10/ICH7 Family PCI Express Root Port - 27D4         |
|   |   | 2        | [DFC04000 - DFC04FFF] Realtek PCIe GBE Family Controller #2                         |
|   |   | 2        | [DFD00000 - DFD03FFF] Realtek PCIe GBE Family Controller #3                         |
|   | { | Ņ        | [DFD00000 - DFDFFFFF] Intel(R) N10/ICH7 Family PCI Express Root Port - 27D2         |
|   |   | 2        | [DFD04000 - DFD04FFF] Realtek PCIe GBE Family Controller #3                         |
|   |   | 2        | [DFE00000 - DFE03FFF] Realtek PCIe GBE Family Controller                            |
|   | { | Ņ        | [DFE00000 - DFEFFFFF] Intel(R) N10/ICH7 Family PCI Express Root Port - 27D0         |
|   |   | 2        | [DFE04000 - DFE04FFF] Realtek PCIe GBE Family Controller                            |
|   | { | Ņ        | [DFF00000 - DFF03FFF] High Definition Audio Controller                              |
|   | ( | -        | [DFF04000 - DFF043FF] Intel(R) N10/ICH7 Family Serial ATA Storage Controller - 27C0 |
|   |   | Ų.       | [DFF05000 - DFF053FF] Intel(R) N10/ICH7 Family USB2 Enhanced Host Controller - 27CC |
|   | ( | L.       | [E0000000 - EFFFFFFF] System board                                                  |
|   | ( | L.       | [FEC00000 - FEC00FFF] Motherboard resources                                         |
|   | ( | L.       | [FED00000 - FED003FF] High precision event timer                                    |
|   | ( | L.       | [FED14000 - FED19FFF] System board                                                  |
|   | ( | L.       | [FED1C000 - FED1FFFF] Motherboard resources                                         |
|   | ( | L.       | [FED1C000 - FED1FFFF] Motherboard resources                                         |
|   | ( | L.       | [FED20000 - FED8FFFF] Motherboard resources                                         |
|   | ( | L.       | [FED45000 - FED8FFFF] Motherboard resources                                         |
|   | ( | L.       | [FEE00000 - FEE00FFF] Motherboard resources                                         |
|   | ( | <b>N</b> | [FF000000 - FFFFFFFF] Intel(R) 82802 Firmware Hub Device                            |
|   | ( | <b>N</b> | [FF000000 - FFFFFFFF] Intel(R) 82802 Firmware Hub Device                            |
|   |   | L.       | [FFC00000 - FFFFFFF] Motherboard resources                                          |

### CES-CV101

# B.3 IRQ映射图

| Interrupt request (IRQ)                                    |                                                               |
|------------------------------------------------------------|---------------------------------------------------------------|
| (ISA) 0x00000000 (00)                                      | System timer                                                  |
| (ISA) 0x00000003 (03)                                      | Communications Port (COM2)                                    |
| (ISA) 0x00000004 (04)                                      | Communications Port (COM1)                                    |
|                                                            | Communications Port (COM3)                                    |
|                                                            | Communications Port (COM4)                                    |
|                                                            | System CMOS/real time clock                                   |
|                                                            | Communications Port (COM5)                                    |
|                                                            | Communications Port (COM6)                                    |
|                                                            | Numeric data processor                                        |
|                                                            | Intel(R) N10/ICH7 Family SMBus Controller - 27DA              |
|                                                            | Intel(R) N10/ICH7 Family PCI Express Root Port - 27D0         |
| PCI) 0x00000010 (16)                                       | Intel(R) N10/ICH7 Family USB Universal Host Controller - 27CB |
|                                                            | Intel(R) N10/ICH7 Family PCI Express Root Port - 27D2         |
| PCI) 0x00000012 (18)                                       | Intel(R) N10/ICH7 Family PCI Express Root Port - 27D4         |
| PCI) 0x00000012 (18)                                       | Intel(R) N10/ICH7 Family USB Universal Host Controller - 27CA |
| 🛶 🕞 (PCI) 0x0000013 (19)                                   | Intel(R) N10/ICH7 Family Serial ATA Storage Controller - 27C0 |
| PCI) 0x00000013 (19)                                       | Intel(R) N10/ICH7 Family USB Universal Host Controller - 27C9 |
| PCI) 0x00000016 (22)                                       | High Definition Audio Controller                              |
| PCI) 0x00000017 (23)                                       | Intel(R) N10/ICH7 Family USB Universal Host Controller - 27C8 |
| PCI) 0x00000017 (23)                                       | Intel(R) N10/ICH7 Family USB2 Enhanced Host Controller - 27CC |
| PCI) 0xFFFFFFFB (-5)                                       | Realtek PCIe GBE Family Controller #2                         |
| PCI) 0xFFFFFFFC (-4)                                       | Realtek PCIe GBE Family Controller #3                         |
| (PCI) 0xFFFFFFFD (-3)                                      | Realtek PCIe GBE Family Controller                            |
| International (PCI) 0xFFFFFFFFFFFFFFFFFFFFFFFFFFFFFFFFFFFF | Intel(R) Graphics Media Accelerator 3600 Series               |

## B.4 DMA通道分配

Direct memory access (DMA)

CES-CV101

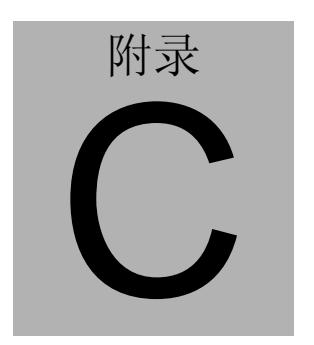

AHCI 设置

附录CAHCI 设置C-1

#### C.1 设置AHCI

操作系统安装进入"SETUP AHCI"模式。 步骤 1:从 CD 光驱拷贝以下文件至目录"STEP3-SATA \WinXP\_32\F6 Install Floppy for Windows"并拷贝至磁盘。

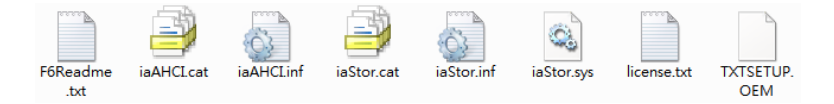

步骤 2: 连接 USB 软驱和单板并插入上一步骤的磁盘。 步骤 3: 在 "BIOS SETUP"菜单下将 SATA 控制器配置到 AHCI 模 式: "高级"-> "IDE 配置"-> "SATA 模式"-> "AHCI 模式"。

| Aptio Setup Uti    | lity – Copyright (C) 2012 Am | erican Megatrends, Inc.                 |
|--------------------|------------------------------|-----------------------------------------|
| Advanced           |                              |                                         |
| SATA Port          | Not Present                  | Select a configuration for              |
|                    | Not Tresent                  | onn controller.                         |
| SATA Controller(s) | [Enabled]                    |                                         |
| Configure SATA as  | [AHCI]                       |                                         |
|                    |                              |                                         |
|                    |                              |                                         |
|                    |                              |                                         |
|                    |                              |                                         |
|                    |                              | ++: Select Screen                       |
|                    |                              | t↓: Select Item<br>Enter: Select        |
|                    |                              | +/-: Change Opt.                        |
|                    |                              | F1: General Help<br>E2: Previous Values |
|                    |                              | F3: Optimized Defaults                  |
|                    |                              | F4: Save & Exit<br>ESC: Exit            |
|                    |                              |                                         |
|                    |                              |                                         |
|                    |                              |                                         |
| Version 2.15.1     | 226. Copyright (C) 2012 Amer | ican Megatrends, Inc.                   |

步骤 4:将 DVD/CD-ROM 驱动配置为第一引导设备。

附录 CAHCI 设置 C-2

#### $C\,E\,S-C\,V\,1\,0\,1$

| Aptio Setup Utility – Copyright (C) 2012 American Megatrends, Inc.<br>Main Advanced Chipset <mark>Boot</mark> Security Save & Exit |                                                                                                    |                                                                                                    |
|----------------------------------------------------------------------------------------------------|----------------------------------------------------------------------------------------------------|----------------------------------------------------------------------------------------------------|
| Boot Configuration<br>Quiet Boot<br>Launch LAN PXE OpROM                                                                           | [Enabled]<br>[Disabled]                                                                                    | Enables or disables Quiet Boot<br>option                                                                                                    |
| Boot Option Priorities<br>Boot Option #1<br>Boot Option #2<br>Boot Option #3<br>Boot Option #4<br>Boot Option #5                   | [Device Nodelname]<br>[Device Modelname]<br>[Device Modelname]<br>[Device Modelname]<br>[Device Modelname] |                                                                                                    |
| CD/DVD ROM Drive BBS Priorities<br>Hand Drive BBS Priorities<br>Floopy Drive BBS Priorities<br>Network Device BBS Priorities       |                                                                                                    | ++: Select Screen<br>11: Select Item<br>Enter: Select<br>+/-: Change Opt.<br>F1: General Help<br>F2: Previous Values<br>F3: Optimized Defaults<br>F4: Save & Exit<br>ESC: Exit |
| Version 2.15.1226                                                                                                    | . Copyright (C) 2012 America                                                                               | an Megatrends, Inc.                                                                                                    |

步骤 5: 保存修改,退出 "BIOS SETUP"。

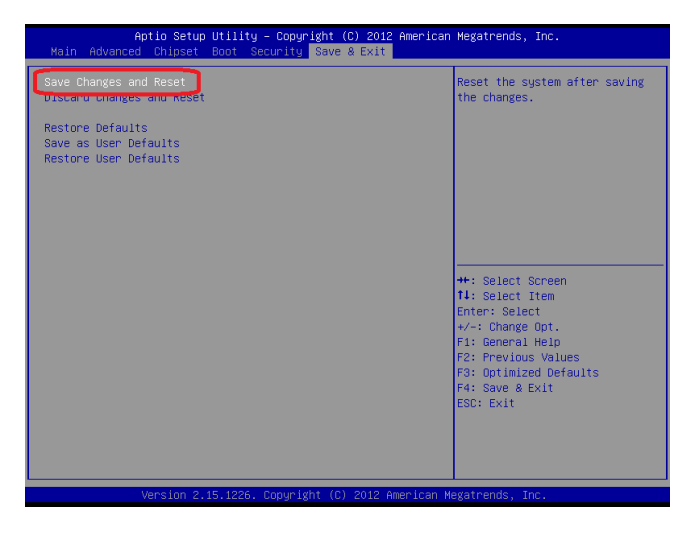

步骤 6: 引导至 DVD/CD-ROM 设备安装操作系统。

附录CAHCI 设置 C-3

步骤 7: 按下<F6>键,安装 AHCI 驱动程序。

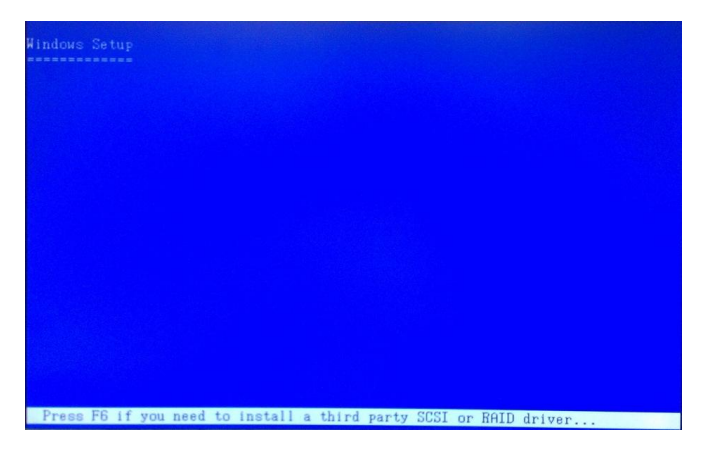

步骤 8:按下"S"键,安装 AHCI 驱动程序。

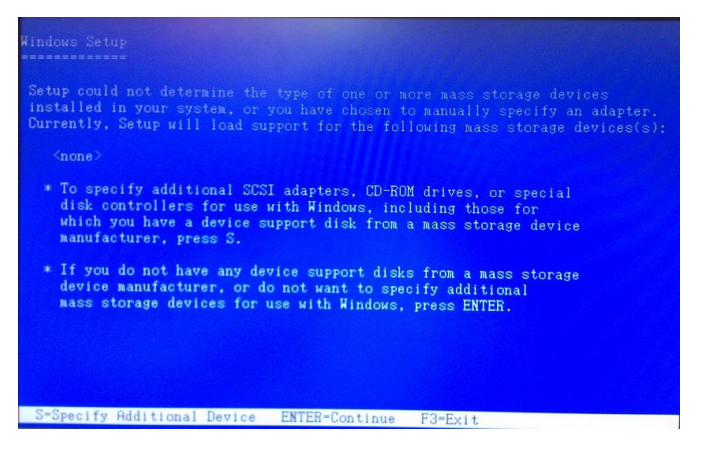

步骤 9: 选择 "Intel(R) NM10 Express Chipset"。

步骤 10: "Windows Setup"界面将显示前一步骤中选择的控制器名称。按<Enter>键,继续安装操作系统。

附录CAHCI 设置 C-4